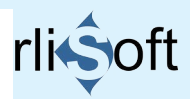

# MANUEL

# **Gestion-Patients**

### 14.23

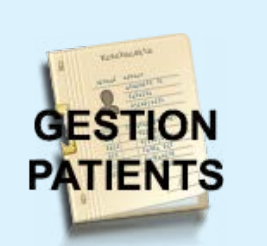

# <u>Table des matières</u>

| 1 | Présentation de Gestion-Patients                                                                                                    | 1                                  |
|---|----------------------------------------------------------------------------------------------------|------------------------------------|
|   | Licence                                                                                                    | 2                                  |
| 2 | Structure                                                                                                    | 3                                  |
|   | Modules                                                                                                    | 3                                  |
| 3 | Installation                                                                                                    | 4                                  |
|   | Configuration requise<br>Installation du logiciel<br>Préparation de Microsoft Access<br>Installation pour réseau<br>Changer d'ordinateur<br>Installer une mise à jour<br>Desinstallation du logiciel | 4<br>6<br>7<br>9<br>10<br>11<br>12 |

| 4 | <u>L'interface</u>                                                                                                    | 14                                                             |
|---|----------------------------------------------------------------------------------------------------|----------------------------------------------------------------|
|   | Ecran d'accueil, la licence<br>Le menu principal<br>Fonctions globales                                                                                                    | 14<br>15<br>16                                                 |
| 5 | Set Up                                                                                                    | 18                                                             |
|   | Onglet Configuration<br>Utilisateurs<br>Dossier central des patients<br>Définir les mots clés<br>Onglet Règlage Personnel<br>Onglet Médicaments/ actes<br>Onglet Materiel<br>Onglet Gestion Backups<br>Onglet Gestion Base active<br>Onglet Boîte Mail<br>Word | 18<br>19<br>20<br>21<br>22<br>23<br>24<br>25<br>26<br>27<br>28 |
| 6 | Commencer                                                                                                    | 29                                                             |
|   | Les patients<br>Les rendez-vous<br>Les prescriptions<br>Les trajets des soins<br>L'agenda<br>La salle d'attente<br>Les statistiques<br>Listes diverses<br>ANSM, classification et CCAM<br>Analyse des mots clés                                                | 30<br>33<br>35<br>37<br>38<br>39<br>40<br>41<br>42<br>43       |
| 6 | Dépister des erreurs                                                                                                    | 44                                                             |

Cliquez sur un lien à côté pour sauter vers ce chapitre

# PRESENTATION

# 1 Présentation de Gestion-Patients

Gestion-Patients est un logiciel PMS\* de gestion de patients et leurs rendez-vous programmé autour d'une base de données relationnelle.

Gestion-Patients comporte une base de données centralisée, accessible sur plusieurs ordinateurs en même temps, équipés de Microsoft Windows et Microsoft Office Pro, reliés dans un réseau câblé ou par WiFi local.

Gestion-Patients est une application sous Microsoft Access et nécessite Microsoft Office Pro version 2007 ou plus récente. Microsoft Office Pro comporte MS-Access.

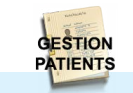

\* PMS = Property Management System

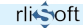

### Licence

CONTRAT DE LICENCE UTILISATEUR FINAL DU LOGICIEL Gestion-Patients

Auteur : Rlišoft, siren 517 736 013 (c) copyright 2007/2018 Tous droits réservés. Courriel : contact@rlisoft.net Veuillez lire attentivement le contenu de ce fichier.

Ce Contrat de Licence Utilisateur Final constitue un accord moral entre vous-même (particulier, association ou entreprise) et l'auteur du logiciel.

En installant et en utilisant ce logiciel vous acceptez l'ensemble des clauses de ce contrat. Si vous n'acceptez pas ce contrat, vous devez désinstaller le logiciel.

#### COPYRIGHT ET DROITS D'AUTEUR

Le logiciel Gestion-Patients est une œuvre intellectuelle protégée par les traités internationaux sur le droit d'auteur. La mise à disposition du logiciel à titre gratuit ou onéreux ne constitue pas un transfert de ces droits à l'utilisateur. L'ensemble des composants du logiciel, code source, images, photographies, textes de l'aide et de la documentation, icônes, est propriété intellectuelle de l'auteur. L'utilisation d'un de ces éléments dans un but de publication par un moyen quelconque doit faire l'objet préalable d'une autorisation de l'auteur.

#### DISTRIBUTION DU LOGICIEL

Vous pouvez transférer ou distribuer gratuitement le logiciel à des tiers, sous la forme initiale incluant l'intégralité des fichiers de l'application et de la documentation.

Il est strictement interdit de vendre ce logiciel sans l'autorisation de l'auteur.

Il est cependant possible d'inclure le logiciel dans une collection de logiciels fournie gratuitement au public. En tout état de cause, aucun bénéfice ne peut être tiré directement de la vente du logiciel en tant que tel.

#### VERSION DONATIONWARE DU LOGICIEL

L'auteur vous permet de télécharger et essayer son logiciel. Si après la période d'essai (qui s'arrête après 40 démarrages) vous décidez de l'utiliser, vous êtes dans l'obligation morale de demander la licence.

L'auteur conserve le droit de donner ou refuser la licence sans devoir s'expliquer.

#### DROITS D'UTILISATION

Vous recevez par la licence le droit non exclusif d'installer et d'utiliser le logiciel sur un ou plusieurs ordinateurs de votre choix.

Vous pouvez utiliser librement le logiciel à des fins personnelles ou commerciales.

En aucun cas cette licence vous dispense de l'obligation d'avoir une licence pour l'utilisation de Microsoft Windows/ Microsoft Office et ces composants.

#### FICHIER DE LICENCE PERSONNELLE

Si vous recevez une licence, un fichier contenant vos droits de licence personnelle pour la version téléchargée vous est transmis. Ce fichier est strictement personnel et ne doit en aucune façon être transmis à un tiers.

#### CONTRIBUTIONS DES UTILISATEURS

Yous pouvez contribuer à l'amélioration de ce logiciel en effectuant des relectures des textes du logiciel ou des pages du site Internet du logiciel. A ce titre, votre nom pourra être cité parmi les contributeurs (sauf mention expresse de votre part). Yous pouves également suggérer de nouvelles fonctionnalités et signaler des erreurs ou des non conformités du logiciel.

Ces contributions ne permettent cependant aucunement de revendiquer un droit d'auteur ou de propriété intellectuelle sur une partie du logiciel.

#### INTEGRITE DU LOGICIEL

Vous ne devez pas modifier, altérer ou décompiler les fichiers de l'application. Les composants et fichiers de cette application ne peuvent être séparés ni utilisés séparément. En particulier, il est strictement interdit de modifier le logiciel pour y faire apparaître un autre nom que celui de l'auteur ; il est interdit d'utiliser un outil de modification de ressources pour altérer les menus, les textes et les boîtes de dialogue du logiciel.

Toute tentative d'accéder aux données autrement que par l'interface normal du logiciel annule immédiatement votre licence d'utilisation et engage que votre responsabilité, excluant toute responsabilité de l'auteur.

#### LIMITATION DE GARANTIE

Le programme reste la propriété de l'auteur, qui ne peut en aucun cas être tenu pour responsable en cas de problèmes liés à l'utilisation du logiciel.

Il est fortement conseillé de vérifier chaque calcul et chaque impression de Gestion-Patients car la responsabilité de l'auteur n'est nullement engagée en cas d'erreurs de programmation, de pertes de données ou d'erreurs d'interprétation légales et de leurs conséquences. Aucune modification, correction, dédommagement ou remboursement peut être exigée suite à des erreurs constatées dans le logiciel.

Le logiciel et ses composants sont fournis en l'état, sans garantie de fonctionnement. Vous conservez la responsabilité d'évaluer les conséquences de son utilisation, que ce soit sur la justesse des résultats, ou sur le bon fonctionnement dans un contexte particulier.

Avant de demander votre licence Gestion-Patients, assurezvous en testant la licence gratuite de Gestion-Patients que le logiciel fonctionne correctement sur votre configuration matérielle et logicielle.

Le logiciel est développé pour les plateformes Windows W7 avec Office Pro 2007. La compatibilité avec les versions antérieures ou postérieures de Windows ou MSOffice n'est fournie que dans la mesure du possible.

Le logiciel a été testé contre les virus connus au moment de sa création. L'auteur ne peut être tenu responsable au cas où, malgré ses précautions, un virus serait trouvé dans l'application.

Aucune réparation ne pourra être demandé, quel que soit le préjudice invoqué.

### TERMINATION DU CONTRAT

Si vous ne souhaitez plus utiliser ce logiciel, supprimez-le simplement de votre (vos) disque(s) dur(s).

Si vous disposiez d'une licence Gestion-Patients, supprimez également le fichier de licence personnelle.

FIN DU CONTRAT DE LICENCE UTILISATEUR FINAL

# 2 Structure

# Modules

L'application se décline en deux modules (fichiers) principaux

- Gestion-Patients-xx.yy-MSO32bits.accde (xx.yy est le numéro de la version) ou Gestion-Patients-xx.yy-MSO64bits.accde
- Patients accdb

Gestion-Patients-xx.vv-MSO32bits.accde comporte la programmation de l'interface utilisateur, les formulaires, les états et requêtes. Ce fichier est appelé Front End (le frontal). Chaque ordinateur avec Gestion-Patients doit avoir ce fichier, il permet la présentation des données sur écran, les calculs, les actions, les imprimés.

Patients.accdb comporte les données brutes. Ce fichier comporte les tables des différents sujets traités dans ce logiciel. Ce fichier est appelé Back End (le dorsal). Seul un ordinateur central (serveur) dans un réseau câblé UTP a besoin de ce fichier. Les autres ordinateurs dans un réseau câblé peuvent faire référence au même fichier Back End, permettant ainsi une centralisation des données dans un fichier maître. Plusieurs utilisateurs peuvent ainsi consulter et modifier des données en même temps (base de données multi-user)

C'est ce fichier dorsal qui est copié pour une sauvegarde régulière et c'est ce fichier qui est échangé avec d'autres ordinateurs si ces ordinateurs ne sont pas reliés par câble UTP ou wifi local (base de données distribuée).

Ces deux fichiers sont protégés par des mots de passe systémiques. L'application est démarrée par le module nommé: Gestion-Patients-xx.vv-MSO32bits.accde (ou Gestion-Patients-xx.yy-MSO64bits.accde selon le cas) Manuel de référence de l'application Gestion-Patients

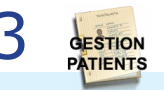

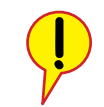

### La présence du fichier ConfigurationPerso.accdb

à côté du fichier Gestion-Patients-xx.vv-MSOzz.accde n'est pas obligatoire, mais conseillé et s'il y est Gestion-Patients utilisera les paramètres personnalisées qui sont dans ce fichier. Avec se fichier on peut modifier l'aspect du logiciel ordinateur par ordinateur branché dans le réseau. Sans ce fichier Gestion-Patients utilisera les paramètres génériques.

Les RUNTIMES d'Access 2007 - 2016 sont disponibles chez Microsoft. Ils permettent de faire fonctionner les applications d'Access sans avoir à acheter une licence pour Access.

Pour Gestion-Patients il est cependant nécessaire de disposer aussi d'une version de Microsoft Word car sans Word vous ne pouvez pas créer des docs en Word.

Si vous voulez télécharger Gestion-Patients et vous ne disposez pas d'Access2013 ou Access2016 téléchargez d'abord le runtime, installez le, puis installez le logiciel de gestion.

Avec le runtime, Access vous demande à chaque démarrage d'accepter le démarrage car Microsoft ne fait confiance à personne....

# **3** Installation

# **Configuration requise**

Système d'exploitation : Windows® W7, W8 ou W10\*, en 32bits ou 64bits

Mémoire : 4 Go de RAM de préférence, ou plus

Ecran : résolution minimum 1024x768 (24 bits), mais 1280 x 1024 est nettement préférable (attention il est possible que votre windows utilise une configuration avec par exemple les éléments windows à 125%. Dans ce cas l'écran ne peut peut-être pas montrer tout le menu!, corrigez)

Imprimante : Jet d'encre ou Laser supportée par Windows® Optionnel : USB-Webcam, Scanner WIA-compatible, Microphone

### Microsoft Office Pro 2007 (donc avec Access) ou plus récent

Il existe une version ACCESS runtime (exécutable) gratuite, téléchargeable sur le site de Microsoft.

\*MSOffice, Access, Windows sont des logiciels Microsoft® dont vous devez faire l'acquisition préalablement à l'installation du logiciel.

Autre ressources: un logiciel pour dé-zipper

MS Office peut être installé en version 32bits; minimum: Access 2007

### ou en version 64bits. Dans ce cas Access 2013 est le minimum.

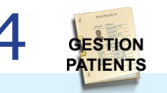

Si vous rencontrez des problèmes d'installation, nous conseillons l'installation du logiciel TeamViewer gratuit

(http://www.teamviewer.com/fr/index.aspx ).

L'installation du logiciel exige les actions suivantes :

- 1 Extraction du zip téléchargé dans C:\
- 2 Installation de Microsoft ACCESS (MS-Office Pro ou MS-Office + runtime Access)
- 3 Modification de la protection contre les macros malveillantes dans Access

Ces actions sont expliquées sur les pages suivantes.

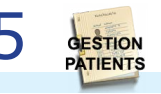

### **Installation du logiciel**

Pour installer le logiciel il faut dézipper le fichier téléchargé. *Dézippez dans C:\ et restaurez les dossiers d'origine .* Après extraction le répertoire Gestion-Patients doit exister dans C:\ (attention que ce soit dans C:\ et non pas dans 'mes documents' ou 'Bureau\VotreNomdUtilisateur\Documents\')

Le répertoire C:\Gestion-Patients contient:

Il est possible que l'extraction des fichiers du zip téléchargé vous refuse de créer directement dans C:\. Dans ce cas choisissez de créer un nouveau dossier quelque part et mettez les fichiers dedans (avec leurs dossier d'origine). Après extraction dans ce nouveau dossier vous trouverez le dossier Gestion-Patients dans ce dossier.

Déplacez alors ce dossier Gestion-Patients entièrement et manuellement vers C:\ (éventuellement avec clique-droite 'en tant qu'administrateur').

|                                          |                  |                       | * 🔛       |
|------------------------------------------|------------------|-----------------------|-----------|
| Name *                                   | Date modified    | Type                  | Size      |
| 🕌 Badoups                                | 06/01/2018 09:00 | File folder           |           |
| Dossiers                                 | 05/01/2018 11:02 | File folder           |           |
| 📙 Images                                 | 18/12/2017 15:54 | File folder           |           |
| Je Médicaments                           | 06/02/2018 15:18 | File folder           |           |
| Modèles_Word                             | 05/01/2018 11:29 | File folder           |           |
| CommandCam.exe                           | 30/01/2014 13:10 | Application           | 65 KB     |
| ConfigurationPerso.accdb                 | 06/02/2018 15:17 | Microsoft Access Ba   | 3 304 KB  |
| CONTRAT DE LICENCE UTILISATEUR FINAL     | 05/01/2018 07:24 | Document Microsoft    | 32 KB     |
| 😹 Gestion-Patients MSO32bits             | 06/02/2018 15:19 | Shortcut              | 2 KB      |
| 😹 Gestion-Patients MSO64bits             | 06/02/2018 15:19 | Shortcut              | 2 KB      |
| 🐮 Gestion-Patients.ico                   | 20/12/2014 08:53 | Icon                  | 16 KB     |
| 🕼 Gestion-Patients-14.22-MSO32bits.accde | 06/02/2018 15:16 | Microsoft Access A    | 13 516 KB |
| Gestion-Patients-14.22-MSO64bits.accde   | 06/02/2018 15:18 | Microsoft Access A    | 14 632 KB |
| Gestion-PatientsregistreAccess2007.reg   | 10/12/2010 10:07 | Registration Entries  | 2 KB      |
| Gestion-PatientsregistreAccess2010.reg   | 12/01/2018 08:17 | Registration Entries  | 1 KB      |
| Gestion-PatientsregistreAccess2013.reg   | 12/01/2018 08:17 | Registration Entries  | 1 KB      |
| Gestion-PatientsregistreAccess2016.reg   | 12/01/2018 08:17 | Registration Entries  | 1 KB      |
| Sestion-PatientsZipLib.dl                | 06/10/2002 19:37 | Application extension | 53 KB     |
| 🐘 install.bat                            | 06/02/2018 15:19 | Windows Batch File    | 7 KB      |
| LISEZ_MOI MISE A JOUR.txt                | 05/01/2018 11:00 | Text Document         | 2 KB      |
| LISEZ_MOI.txt                            | 05/01/2018 10:58 | Text Document         | 6 KB      |
| Patients.accdb                           | 06/02/2018 15:18 | Microsoft Access Ba   | 5 232 KB  |

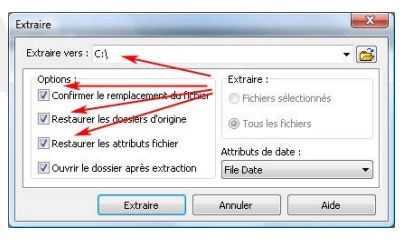

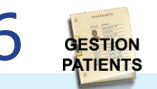

# INSTALLATION

# **Préparation de Microsoft Access**

Assurez vous que MS Office et MSAccess soient correctement installés sur votre ordinateur

Le fichier Install.bat doit être exécuté (sous W7/W8/W10 avec Clique-droit de la souris et 'en tant qu'administrateur').

Le fichier install.bat détermine quelle version d'Office vous avez installé : MSOffice 32bits ou MSOffice 64bits. Selon ce choix les fichiers adéquats sont copiés vers leur endroit approprié.

Après cette installation vous trouverez le raccourci Gestion-Patients sur votre bureau.

*Si pour une raison inconnue l'exécution de install.bat donne des erreurs vous pouvez faire les actions nécessaires manuellement comme décrites sur les pages suivantes. Sinon passez au chapitre suivant.* 

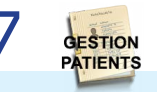

Il est important qu' Access accepte d'exécuter des 'macros' (et les fonctions vba, visual basic).

### Avec Access 2013 / 2016:

Démarrez Microsoft Access sans base de données.

Il faut ajouter le chemin du répertoire Gestion-Patients aux 'Emplacements approuvés': Bouton Office >

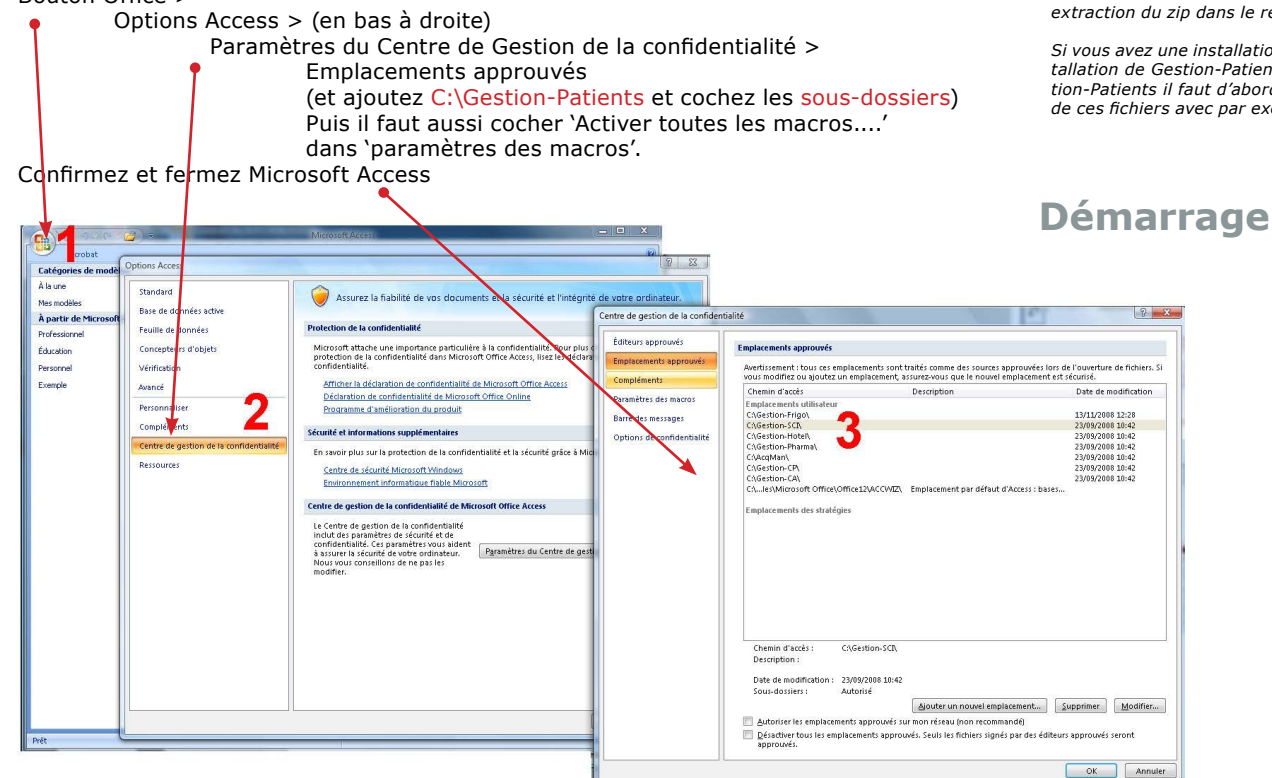

rli

Manuel de référence de l'application Gestion-Patients

Si vous n'avez que le runtime d'Access et vous avez une installation standard de windows (sur C:\) vous n'avez pas accès à ce bouton 'Office'. Dans ce cas vous pouvez obtenir les mêmes actions par double-clique en tant qu'ADMI-NISTRATEUR sur un des fichiers

Gestion-PatientsregistreAccess201X.reg

Ces fichiers sont fournis dans le zip et se trouvent après extraction du zip dans le répertoire C:\Gestion-Patients\.

Si vous avez une installation Windows adaptée ou une installation de Gestion-Patients autre part que dans C:\Gestion-Patients il faut d'abord vérifier et corriger le contenu de ces fichiers avec par exemple Notepad.

# Installation pour réseau

Gestion-Patients peut fonctionner en réseau local câblé par câble UTP ou par WIFI local d'une lifebox par exemple. En vue de l'énorme quantité de données à transmettre par Gestion-Patients, l'application ne fonctionne probablement pas suffisamment vite à travers un réseau VPN/Internet

Pour une utilisation en multipostes installez le logiciel d'abord sur votre disque dur sur C:\ et démarrez Gestion-Patients pour vérifier que tout fonctionne normalement et fermez. Ensuite, copiez le fichier Patients.accdb vers votre serveur où vous voulez. Il est important que cet emplacement sur le serveur soit <u>partagé</u> pour donner accès aux autres utilisateurs avec les droits de lire et d'écrire.

Démarrez Gestion-Patients en tant que ADMIN et dans le **SET UP**, puis l'onglet 'GESTION BASE ACTIVE', changez le chemin vers le nouvel emplacement de la base Patients.accdb.

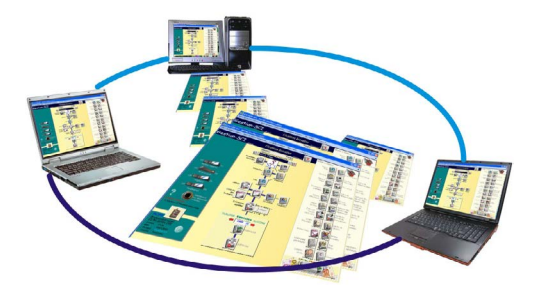

N'oubliez pas que chaque ordinateur relié dans le réseau doit avoir libre accès aux fichiers référencés dans la base commune (références vers les images, les fichiers logo etc.). Donc ou ces fichiers doivent se trouver sur le serveur accessibles pour tous, ou chaque ordinateur comporte ces fichiers avec <u>le même chemin d'accès</u>.

Dès que tout fonctionne vous pouvez supprimer le fichier local C:\Gestion-Patients\Patients.accdb pour éviter des confusions plus tard.

Si vous voulez placer le répertoire C:\Gestion-Patients autre part, c'est possible aussi (nota: seules les données dans la base démo, et les mises à jour font référence à C:\Gestion-Patients et à ses sous répertoires).

Il suffit de copier le répertoire Gestion-Patients avec son contenu vers un autre endroit et au démarrage vous donnez le chemin correct vers Patients.accdb. Modifiez éventuellement le raccourci sur votre bureau pour pointer vers le nouveau chemin de Gestion-Patients-xx.yy-MSOzzbits.accde

Dans un réseau, si sur ordinateur A on ajoute une rendez-vous, sur ordinateur B on va voir ce changement seulement après qu'on rafraîchi un formulaire. Pour obliger une actualisation régulière et automatique on peut modifier l'intervalle de 'Synchronisation des agendas ' (dans le **SET UP** : mettez par exemple 60 secondes pour une actualisation régulière).

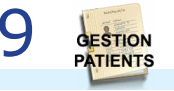

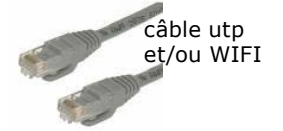

# INSTALLATION

# **Changer d'ordinateur**

Si vous voulez transporter votre logiciel et base de données vers un autre ordinateur, il faut copier le répertoire C:\Gestion-Patients entièrement vers le nouvel ordinateur y-compris tous les sous-répertoires.

- Si le fichier des tables Patients.accdb n'était pas dans ce répertoire il faut le copier à part.
- Si votre Dossiers des patients n'était pas dans ce répertoire il faut le copier à part aussi.
- Exécutez le fichier Install.bat
- Au premier démarrage Gestion-Patients va se reconnecter à la base des tables connue dans votre fichier ConfigurationPerso.accdb si ce fichier existe. Si ce fichier n'existe pas au démarrage il faut indiquer le chemin vers la base de vos tables (*back end*) si cette base ne se trouve pas dans

C:\Gestion-Patients\Patients.accdb

• Si vous avez des liens vers des documents externes, des images il faut copier ces fichiers vers le même endroit que sur l'ancien ordinateur.

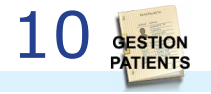

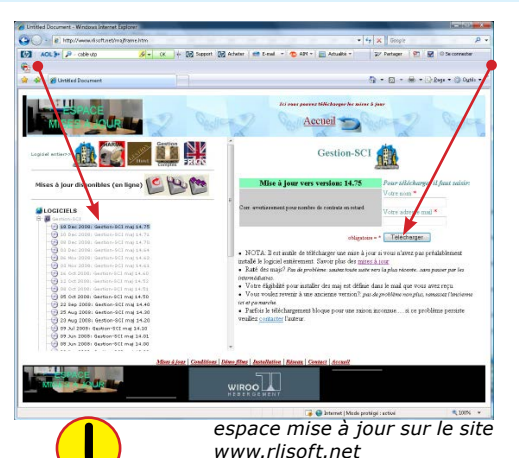

Le zip d'une Mise à jour ne contient généralement QUE les fichiers des formulaires accde de l'interface du logiciel (version 32bits ou version 64bits), le raccourci pour le bureau et le fichier install.bat. Le fichier de la base de données (les tables) n'est pas inclus pour éviter qu'on perde ses données d'une version à l'autre. Le nouveau fichier des formulaires met automatiquement votre fichier des tables à jour dès que l'on démarre pour la première fois.

# Installer une mise à jour

Les fichiers de mise à jour du logiciel sont distribués sous forme de zip. L'installation d'une mise à jour se limite à l'extraction du contenu d'un fichier zip dans le répertoire C:\Gestion-Patients

Le codage des fichiers zip de mise à jour est:

- xx = version numéro majeur: change après modification majeure
- y = version numéro : change après changement mineur des champs ou tables dans le back end
- z = version numéro : change après petite modification de la programmation dans le front end

Pour avoir le nouveau raccourci sur le bureau il faut exécuter le fichier Install.bat.

Au premier démarrage la mise à jour va se reconnecter à la base des tables connue dans votre fichier **Configuration-Perso** si ce fichier existe. Si ce fichier n'existe pas au démarrage de la nouvelle version il faut indiquer le chemin vers la base de vos tables (le *dorsal*) si cette base n'est pas C:\Gestion-Patients\Patients.accdb

> Faites toujours un BACKUP avant d'installer une mise à jour (voir le chapitre BACKUP)

# INSTALLATION

# **Desinstallation du logiciel**

Il suffit de supprimer le dossier C:\Gestion-Patients entièrement.

Supprimez le fichier Patients.accdb s'il ne se trouve pas dans ce répertoire.

Supprimez le Dossiers des patients s'il ne se trouve pas dans ce répertoire.

Supprimez éventuellement le raccourci vers Gestion-Patients sur votre bureau.

Aucun autre changement dans votre ordinateur n'est causé par l'installation de Gestion-Patients.

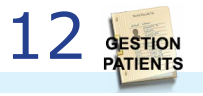

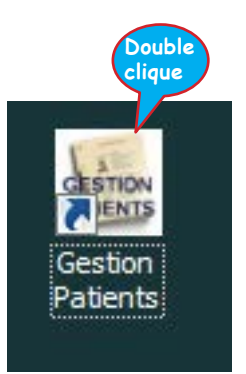

### Double-Clique sur le raccourci Gestion-Patients sur le bureau OU double-Clique directement sur le fichier Access C:\Gestion-Patients\Gestion-Patients-XX.YY-MSOzzbits.accde

Il existe un fichier Gestion-Patients-XX.YY pour MSOffice 32bits et pour MSOffice 64bits : choisissez celui qui correspond à votre installation de MSOffice (à ne pas confondre avec votre Windows qui peut être en 64bits mais votre MSOffice peut être en 32bits)

Si au démarrage la base de données des tables Patients.accdb (dorsal) n'est pas trouvée il faut indiquer le chemin vers ce fichier.

*Si au premier démarrage de Gestion-Patients Windows vous pose quand même une (ou deux) question(s) de sécurité, il faut recommencer l'étape préalable à l'installation d'Access ou répondre OUI et OUI temporairement pour démarrer Gestion-Patients malgré les restric-tions de sécurité.* 

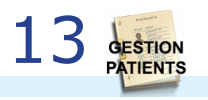

# 4 L'interface

# Ecran d'accueil, la licence

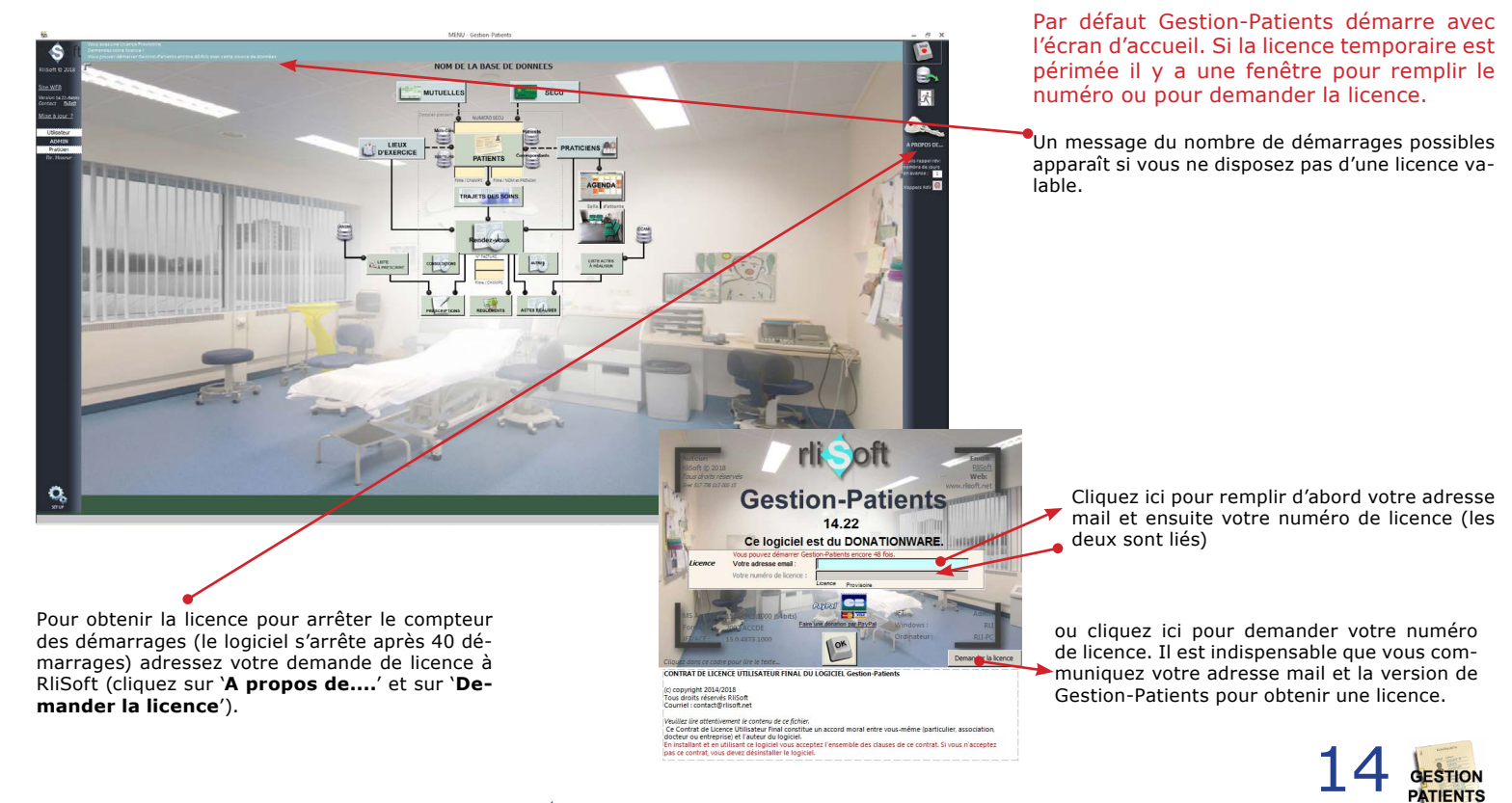

### Le menu principal

Les boutons flèches du clavier font naviguer à l'intérieur d'un champ.

Le bouton 'entrer' du clavier permet de sauter vers le prochain champ, sauf pour les champs avec possibilité d'entrer plusieurs lignes (*les mémo*).

Le bouton TAB permet de sauter vers le prochain champ et shift-TAB l'inverse.

Le bouton [Esc] ou [Echap] annule une modification dans un champ.

Dans chaque champ accessible on peut utiliser Ctrl-c (copier) et Ctrl-v (coller).

Chaque champ comporte une petite information le concernant. Cet aide devient visible si vous passez la souris dessus.

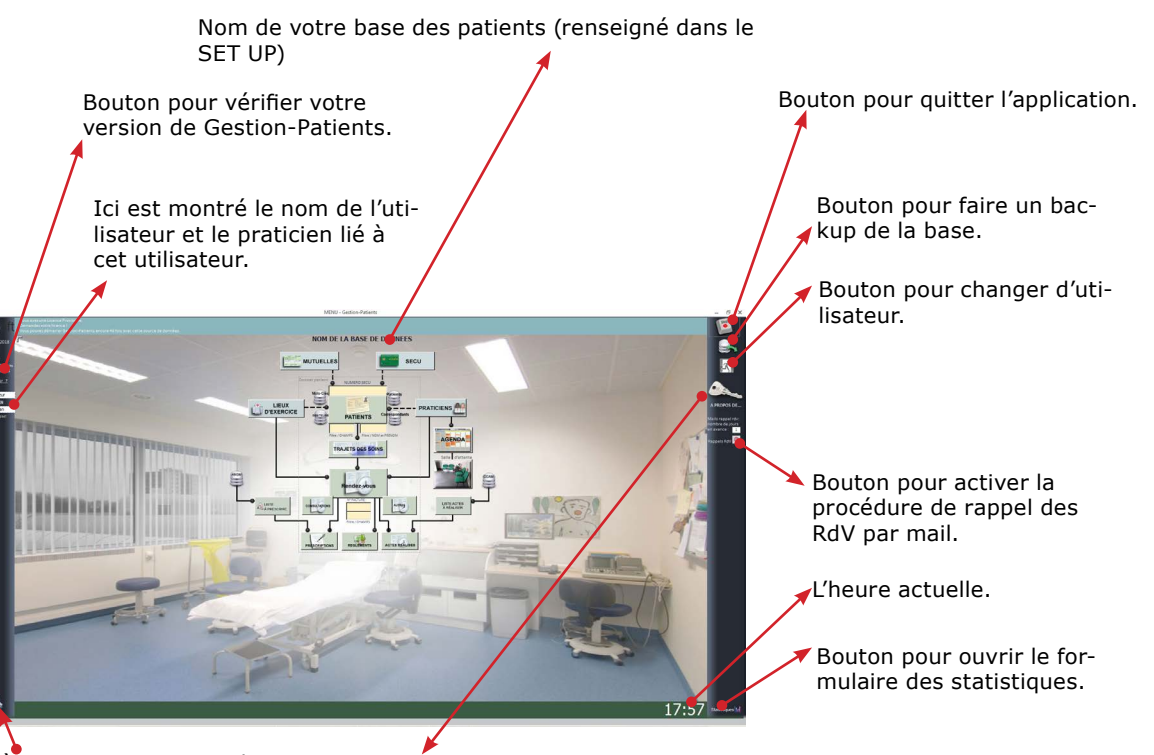

Accès aux **SET UP**: ce bouton permet une personnalisation de l'interface... (il faut entrer dans la base en tant qu'ADMIN pour avoir accès à toutes les fonctions)

Bouton qui permet de bloquer l'écran temporairement; (absence temporaire par exemple) demande le mot de passe pour débloquer. Ce mdp est renseigné dans le **SET UP** par l'utilisateur ADMIN.

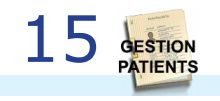

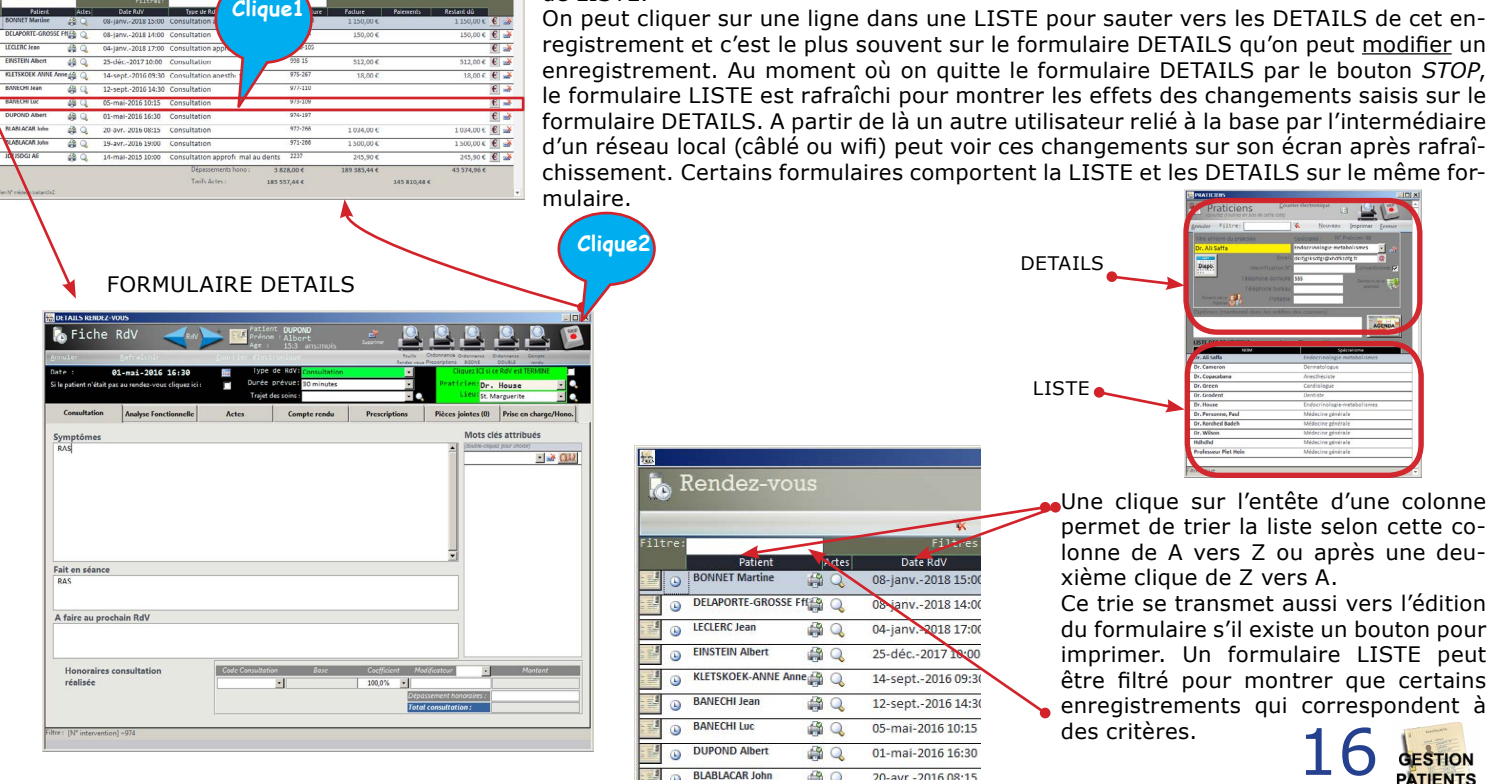

### FORMULATRE LISTE

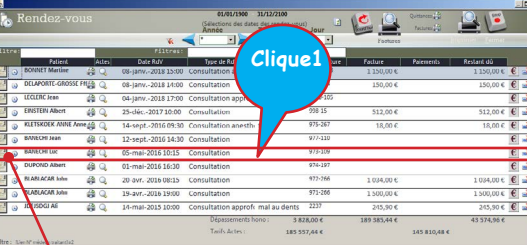

# **Fonctions globales**

Les données d'un suiet sont présentées sur des FORMULAIRES.

Un formulaire peut montrer une LISTE de plusieurs enregistrements, ou les DETAILS d'un seul enregistrement.

Cliquer sur un bouton sur le menu principal lance généralement le formulaire en forme de LISTE.

rli

Manuel de référence de l'application Gestion-Patients

Sur le menu principal les boutons sont organisés selon le principe de schématisation Idef1X.

C'est à dire que chaque bouton représente une table principale dans la base de données et les lignes entre les boutons représentent les inter-dépendances, les 'liens'.

Ainsi on voit par exemple qu'un *rendez-vous* à un lien avec un *trajet des soins*, et un *trajet des soins* à un lien avec un *pa-tient*.

Un *patient* PEUT avoir un lien avec un *lieu d'exercice*, avec une *mutuelle*, avec une *Sécu*, avec un *praticien*.

Sur le menu principal chaque bouton ouvre un formulaire en format LISTE ou LISTE+DETAILS.

Plusieurs champs permettent de fitrer.

Par exemple : si on entre une lettre dans le champ '**Filtrer Nom et PRENOM**' la liste des patients s'ouvre à gauche avec les patients dont le nom commence avec cette lettre. Si on y ajoute une deuxième lettre la liste va se restreindre aux patients dont le nom commence par ces deux lettres, ainsi de suite....

Si la liste comporte finalement qu'un seul patient le formulaire DETAILS du patient va s'ouvrir.

Sinon sur la liste des patients on peut cliquer sur l'icône FICHE d'un patient pour ouvrir le formulaire DETAILS du patient.

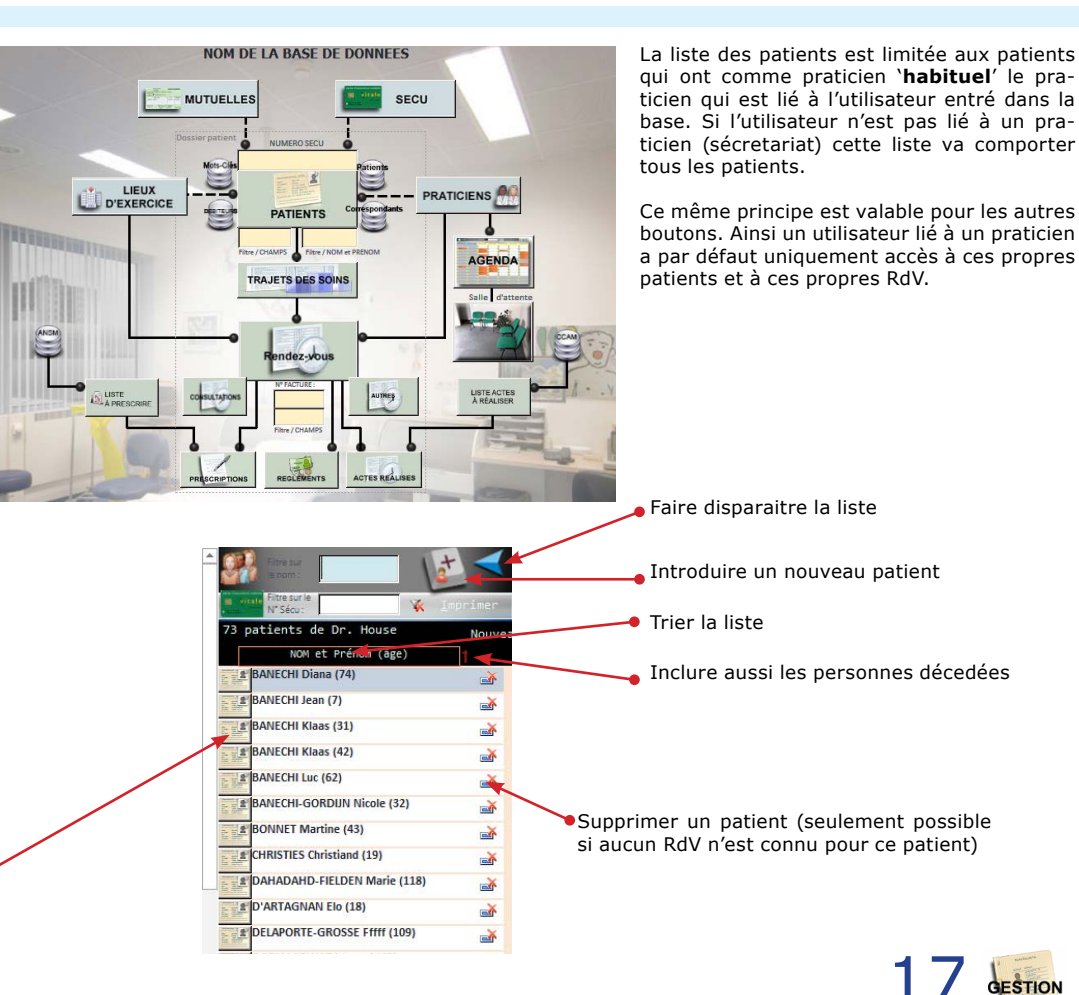

# 5 Set Up

Disponibilités pour RdV

30 minutes

House

Dr. Cameron

Dr. Green

Dr. Grodent

Dr. House

# **Onglet Configuration**

Modifications seulement possible en tant au'ADMIN.

### L'onglet Configuration n'est pas activé pour les autres utilisateurs.

Cet onglet permet de paramètrer les fonctions les plus fondamentales du logiciel: L'unité monétaire, le dossier central des patients,....

Créer un document Word et l'a

ROPLOO

Isabelle

Non précisé

E/heure DEBUT DATE/heure RETOUR

Endocrinologie-metabolisme:

Endocrinologie-metabo

Dermatologue

Cardiologue

Dentiste

Modèles Word

Compte Rendu

Lettre libre

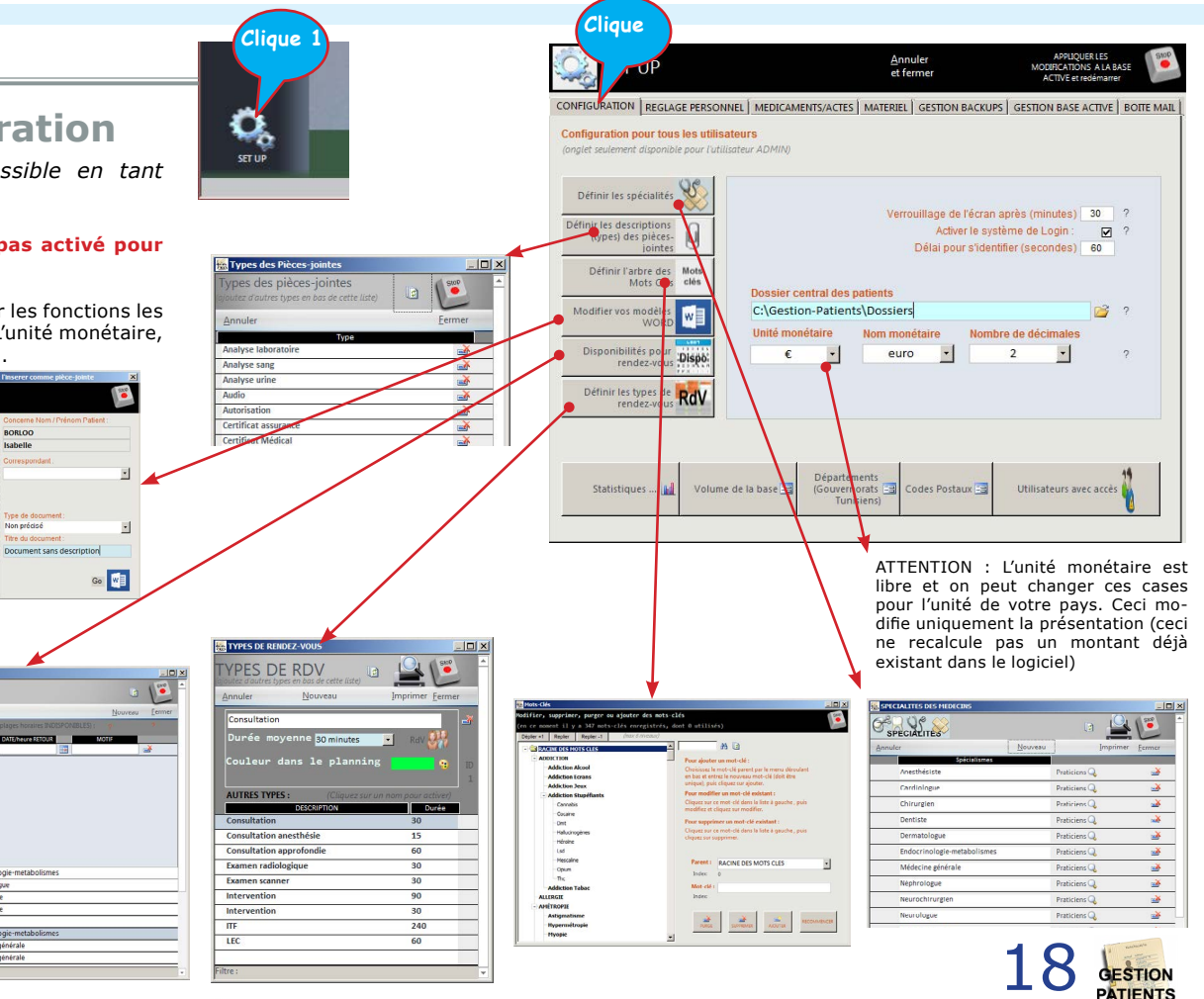

rli

### **Utilisateurs**

Modifications seulement possible en tant au'ADMIN.

### L'onglet Configuration n'est pas activé pour les autres utilisateurs.

Il doit exister au moins un utilisateur. Cet utilisateur a le nom ADMIN (qu'on ne peut pas supprimer).

On peut ajouter autant d'utilisateurs que nécessaire : des praticiens qui doivent avoir accès à la base et/ou des personnes du sécretariat.

Chaque utilisateur peut être lié à un praticien ce qui limite son accès aux patients de ce praticien.

Chaque utilisateur peut avoir une limitation 'sécretariat' ce qui empêche cet utilisateur d'accéder aux données médicales des patients, mais permet de gérer les RdV, l'agenda et les factures.

Chaque utilisateur peut avec un nom (ALIAS) et un mot de passe. Supprimer un utilisateur ne supprime pas le praticien qui est lié à cet utilisateur.

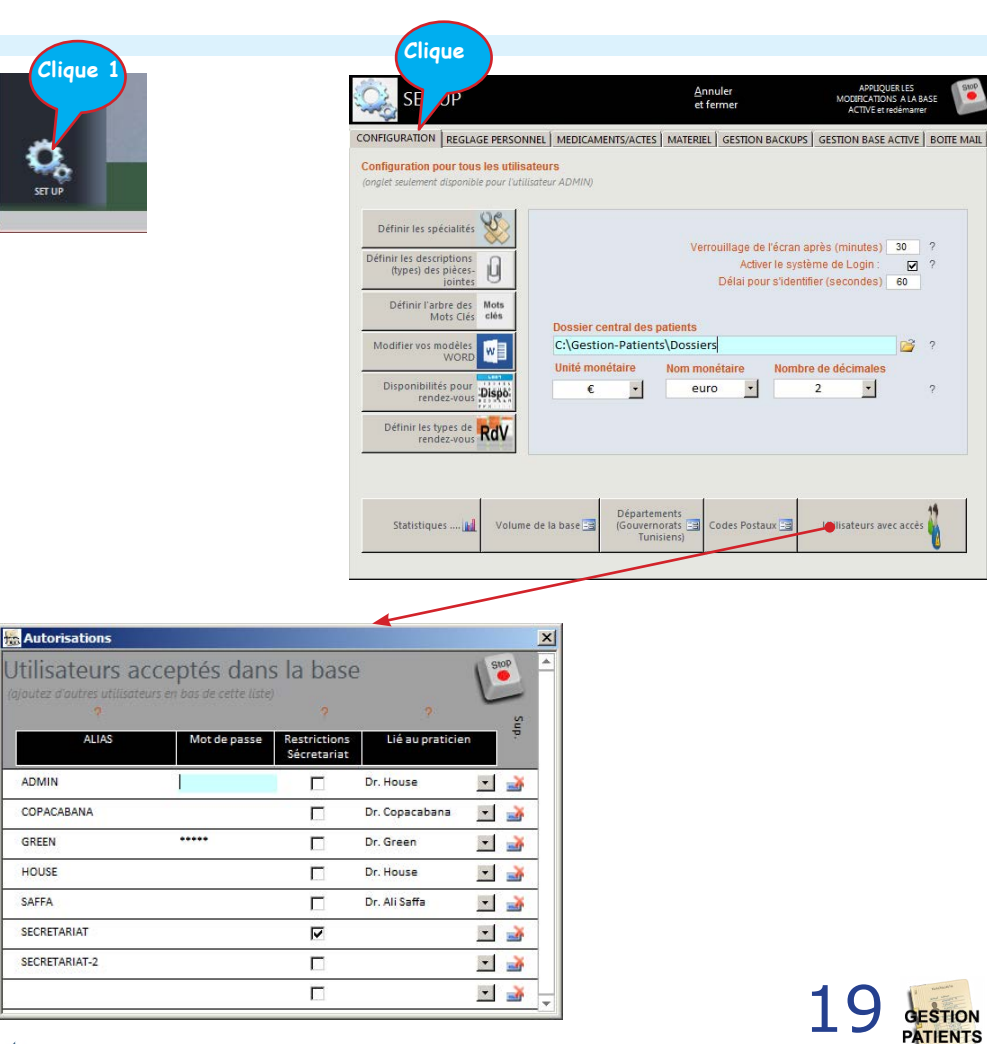

ADMIN

GREEN

HOUSE

SAFFA

#### Cliaue **Dossier central des patients** ADDITOLIERIES Annuler MODIFICATIONIC ALLA PACE Clique et fermer ACTIVE at radámarra CONFIGURATION REGLAGE PERSONNEL MEDICAMENTS/ACTES MATERIEL GESTION BACKUPS GESTION BASE ACTIVE BOTTE MAIL Configuration pour tous les utilisateurs Modifications seulement possible en tant Définir les spécialités au'ADMIN. Verrouillage de l'écran après (minutes) 30 ? Définir les descriptions Activer le système de Login : ☑ ? (types) des pièces-Délai pour s'identifier (secondes) 60 inintes L'onglet Configuration n'est pas activé pour Définir l'arbre des Mots les autres utilisateurs. Mots Clés clés Dossier central des patients C:\Gestion-Patients\Dossiers 2 ? Modifier vos modèle: IN . Dans le dossier central sont stockés les docu-Unité monétaire Nom monétaire Nombre de décimales ments et pièces jointes liés à un patient. Disponibilités pour rendez-vous Dispo + euro 2 -2 £ Définir les types de RdV Le chemin vers ce dossiers est à définir ici : Ce dossier peut être sur un serveur, mais dans ce cas le dossier doit être accéssible (lecture/écriture) pour tous les utilisateurs connus dans la Départements base. Utilisateurs avec accès Statistiques .... Volume de la base (Gouvernorats 🔚 Codes Postaux 🚍 Dans ce dossier, dès qu'un nouveau patient est - U × introduit un sous-dossier avec les deux premières Search Banechi6 🕥 🗸 🔹 Computer 🔹 Local Disk (C:) 🔹 Gestion-Patients 🔹 Dossiers 🔹 Ba 🔹 Banechi6 lettres du nom du patient est créé. Dans ce sous-800 - 170 (6) Organiza - Include in library - Share with - New folder dossier un autre sous-dossier est créé. Ce dossier Gestion-Patients Date modified Backups a un nom comme : Ettre05-01-2018.doc 05/01/2018 11:09 Document Microsoft 23 KB E 🔒 Dossiers Document Microsoft... Ettre05-01-2018\_1.doc 05/01/2018 11:09 24 KB [NOM]-[PRENOM][date de naissance] E A Lettre05-01-2018 2.doc 05/01/2018 11:29 Document Microsoft. 24 KB 🖂 🔒 Ba ScanFichier001.jpg 15/04/2015 15:41 JPEG image 108 KB Banechi WebCamFichier001.tpg 15/04/2015 16:12 JPEG image 17 KB - R. Dans ce sous-sous-dossier les documents liés au 🕀 🗼 Bi patient sont sauvegardés. 🗄 📗 Bo E Da 🗄 📗 De 🕀 🗼 Du 🗄 📔 En 🗄 📙 Ge 🕀 💄 Gr Ho Ho 10 📗 🗉 🗄 📕 Jh 🕀 📙 KI 🗉 🔒 Uu 🕀 📔 Va 🗄 🗼 Ve 🕀 🍌 Xf Images Médicaments Modèles Word 5 tems rli

# Définir les mots clés

Modifications seulement possible en tant au'ADMIN.

### L'onglet Configuration n'est pas activé pour les autres utilisateurs.

Gestion-Patients permet d'attribuer des mots clés à des patients et/ou à des rendez-vous. Ces mots clés sont structurés dans une arbre ou un mot clé peut appartenir à un autre mot clé. Le premier niveau est RACINE DES MOTS CLES.

On peut définir jusqu'a 6 niveaux de mots clés.

Pour ajouter un mot clé on choisi d'abord son 'PA-**RENT**' avec le menu déroulant à droite, puis on saisi un mot qui doit être unique. Cliquez sur le bouton 'AJOUTER'

Pour modifier un mot clé existant, cherchez-le par la case recherche et activez-le par clique dans l'arbre à gauche. A droite vous modifiez ce mot et vous cliquez sur le bouton 'MODIFIER'.

Le bouton '**SUPPRIMER**' permet de supprimer un mot et aussi la branche qui peut en être dépendante. Si ce mot-clé a des fils non-attribués à un patient ils seront effacés aussi. Si ce mot-clé ou un de ces (petit)fils est déjà attribué à un patient vous pouvez décider si oui ou non vous voulez laisser la branche déià attribuée.

Le fait de supprimer ou de modifier un mot clé ne modifie pas les mots clés déjà attribués à un patient ou à un RdV.

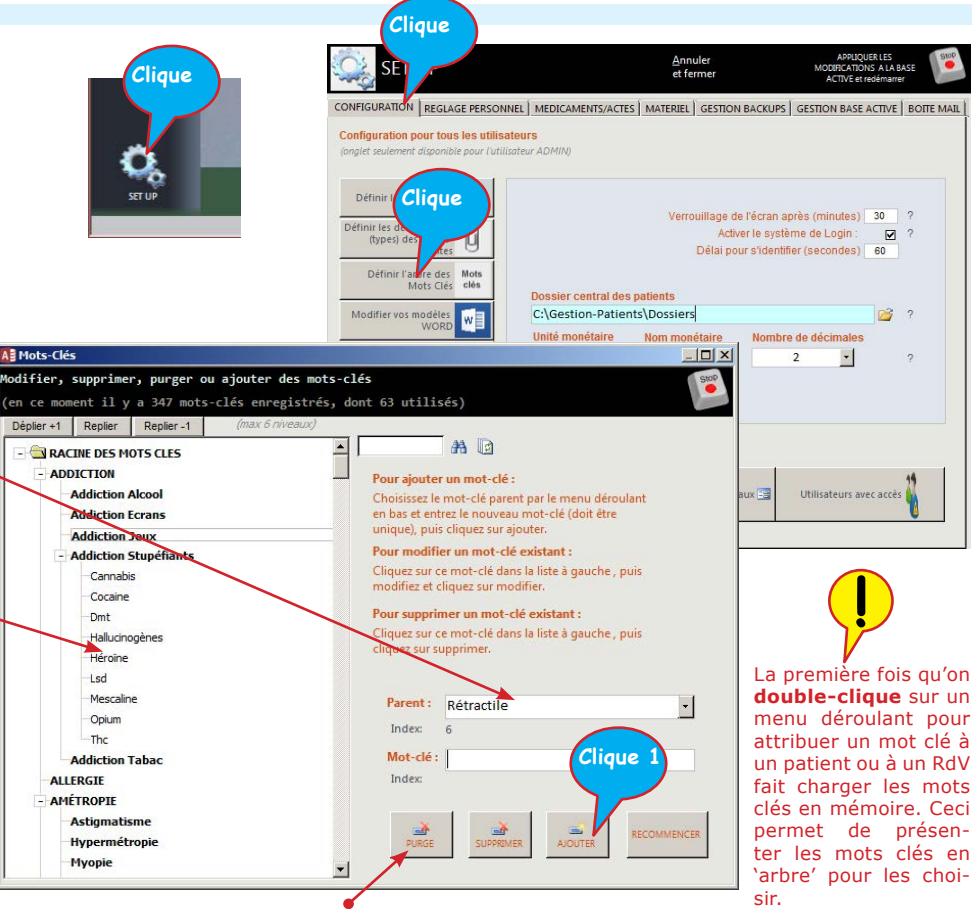

Le bouton 'PURGE' permet de supprimer les mots clés qui n'ont jamais été attribués à un patient ou RdV.

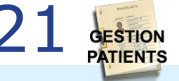

# Onglet Règlage Personnel

Chaque utilisateur a accès à cet onglet.

### Si le fichier ConfigurationPerso.accdb est présent dans le dossier Gestion-Patients chaque ordinateur dans un réseau peut avoir ces propres règlages.

Cet onglet permet de paramètrer comment Access est démarré, le fond d'écran.

C'est aussi ici qu'on doit lier un praticien 'par défaut'. Si l'utilisateur qui entre dans la base est déjà lié à un praticien c'est ce praticien qui prime sur le choix ici.

Avec le bouton 'Dispo' on peut définir les plages disponibles pour créer des RdV pour ce praticien.

Il faut aussi choisir un lieu d'exercice 'par défaut'.

On peut choisir ici un fichier `.wav' (son) pour notifier la fin prévue d'un RdV.

On peut activer le système des rappels des RdV par mail pour les patients et/ou les praticiens. (configuration de l'onglet 'Boîte Mail' nécessaire) Sur le menu principal on peut définir combien de jours en avance. Il faut faire attention de ne pas activer ce système sur plusieurs ordinateurs dans un réseau.

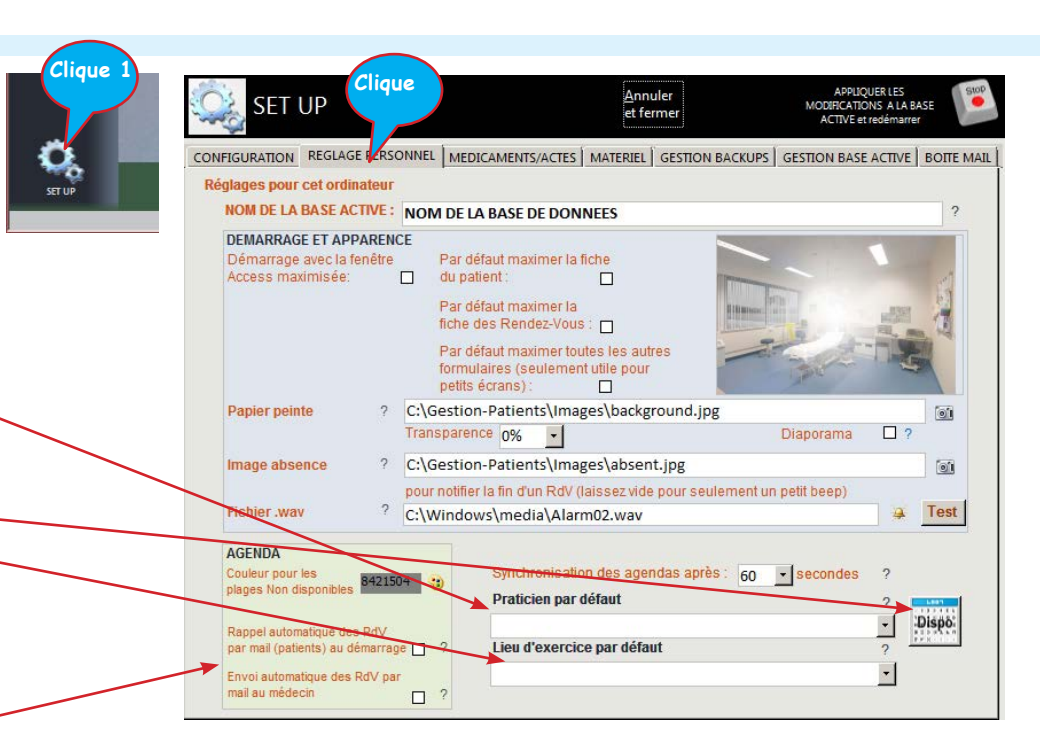

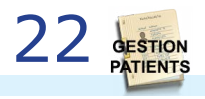

# Onglet Médicaments/ actes

Chaque utilisateur a accès à cet onglet.

### Si le fichier ConfigurationPerso.accdb est présent dans le dossier Gestion-Patients chaque ordinateur dans un réseau peut avoir ces propres règlages.

Cet onglet permet de paramètrer la disponibilité des:

- Actes `intellectuels'
- Actes 'techniques'
- La classification des actes 'techniques'
- Les médicaments / prescriptions

Les actes 'intellectuels' sont libre à saisir : vous donnez un code, une description courte et un montant. Cette liste est disponible comme choix sur le formulaire DETAILS d'un RdV.

Les actes 'techniques' peuvent être téléchargés sur le site du CCAM (en format Excel). L'Excel peut être lu par Gestion-Patients, ce qui introduit la classification et les actes avec leur prix standard. Vous pouvez aussi créer votre propre liste ici :

Les médicaments reconnus par le ANSM peuvent être téléchargés sur le site de l'ANSM (lien Fichiers des spécialités, des compositions et des présentations (sous forme compressée) )

Vous pouvez aussi définir votre propre liste des médicaments et y ajouter des activités à prescrire.

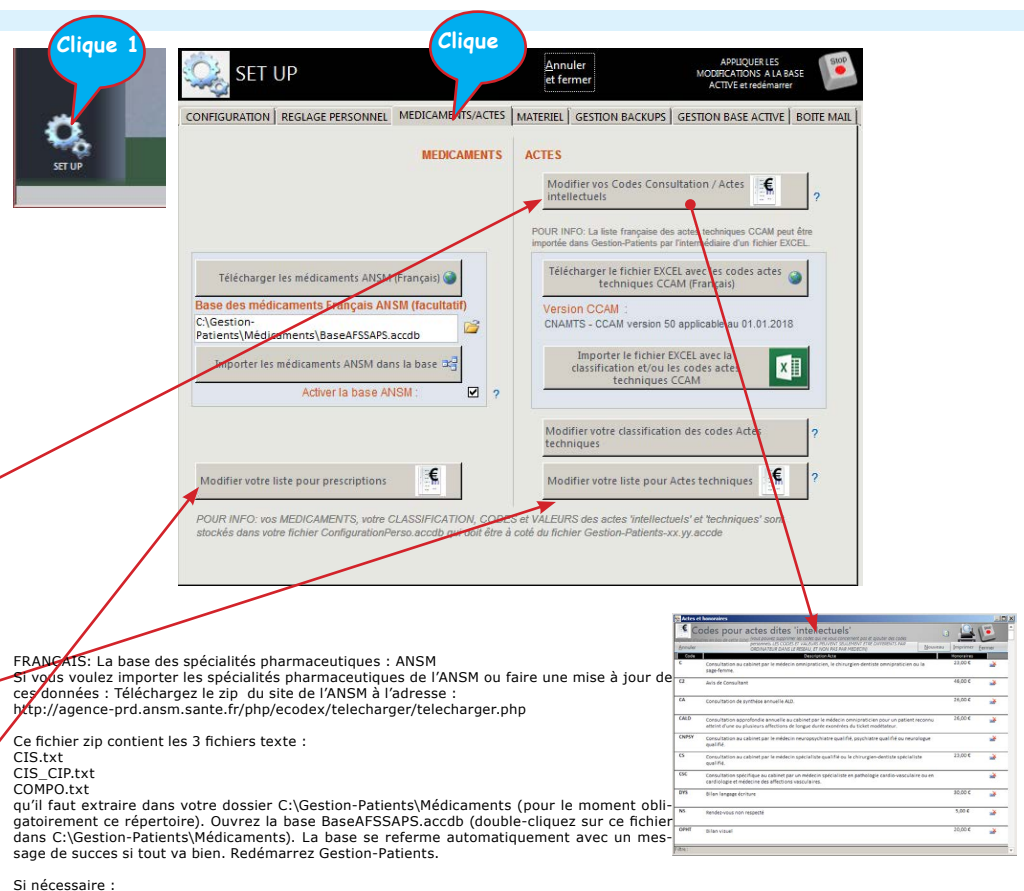

indiquez le chemin vers la base Afssaps s'il est différent (généralement donc C:\Gestion-Patients\Médicaments\BaseAFSSAPS.accdb, mais après importation ça peut être un autre chemin). Cochez 'Activer la base ANSM'

Après cela et si tout c'est bien déroullé vous devez voir les nouvelles données avec le bouton 'ANSM' sur le menu principal.

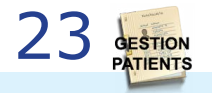

rli⊷≎oft

## **Onglet Materiel**

Chaque utilisateur a accès à cet onglet.

Si le fichier ConfigurationPerso.accdb est présent dans le dossier Gestion-Patients chaque ordinateur dans un réseau peut avoir ces propres règlages. Cliaue

Cet onglet permet de paramètrer votre:

- Scanner (doit être WIA compatible)
- Webcam (à brancher par câble USB)
- Imprimante (compatible avec Windows)
- Vos logiciels pour visualiser un vidéo et/ou enregistrer des parolles

| IGURATION REGLAGE PERSONNEL | MEDICAMENTS/ACTES MATERIEL GESTI | ON BACKUPS GESTION BASE ACTIVE BOITE                                                                                                    |
|-----------------------------|----------------------------------|----------------------------------------------------------------------------------------------------|
| Configuration SCANNER       | Configuration IMPRIMANTE         | Configuration WEBCAM<br>Second Second S |
| Test 🗢                      | Appliquer ces modifications      | Test 🦉                                                                                                    |

La fonction WebCam utilise un fichier nommé **CommandCam.exe** qui doit être dans le répertoire d'installation de Gestion-Patients à coté du fichier **Gestion-Patients-XX.YY-MSOZZbits.accde** 

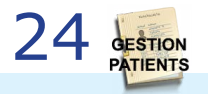

# **Onglet Gestion Backups**

Chaque utilisateur a accès à cet onglet.

Si le fichier ConfigurationPerso.accdb est présent dans le dossier Gestion-Patients chaque ordinateur dans un réseau peut avoir ces propres règlages.

Cet onglet permet de créer et de récuperer un copie de la base de données active.

Seul l'utilisateur ADMIN à le droit de récuperer un backup.

Avec A2007 32bits les copies de la base sont zippé. Avec A2013 64bits les backups sont des copies simples de la base.

La liste des backups montre les 30 dernières copies qui sont trouvées dans le dossier pour backups spécifié ici :

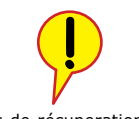

En cas de récuperation d'un backup, si entretemps vous avez installées des mises à jour, le backup sera mise à jour aussi, sans pour autant modifier les données ni le fichier d'origine du backup.

Un backup contient l'intégralité des données connues dans la base active au moment du backup. Un backup **ne contient pas** votre **Dossier Central** avec les fichiers externes comme des photos, des scans, des fichiers externes liés aux patients. Un backup ne contient pas non plus le contenu de

Cliaue

Un backup ne contient pas non plus le contenu de votre fichier ConfigurationPerso.accdb.

| SET UP               | Annuler<br>et fermer                                                                         |
|----------------------|----------------------------------------------------------------------------------------------|
| CONFIGURATION REGLAG | E PERSONNEL   MEDICAMENTS/ACTES   MATERIEL   GESTION BACKUPS   GESTION BASE ACTIVE   BOITE M |
|                      | Dossier pour backups ?                                                                       |
| -                    | C:\Gestion-Patients\Backups\                                                                 |
|                      | CREER UN ARCHIVE DE LA BASE ACTIVE                                                           |
|                      | REMPLACER LA BASE ACTIVE PAR UN ARCHIVE ?                                                    |
|                      | double-cliquez pour récupérer)                                                               |
|                      |                                                                                              |
|                      | Double-clique pour récuperer un backup.                                                      |
| ļ                    | Ceci <b>remplace</b> les données actuellement<br>dans la base                                |

Récuperer un backup d'autre part que du dossier des backups. Ceci **remplace** les données actuellement dans la base.

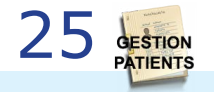

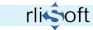

# **Onglet Gestion Base active**

Seul utilisateur ADMIN a accès à cet onglet.

# L'onglet Configuration n'est pas activé pour les autres utilisateurs.

Cet onglet permet lier une autre base de patients comme base de données active.

La liste des bases montre les 30 dernières bases qui sont trouvées à coté de la base active.

La différence avec un backup est que la récupération d'un backup REMPLACE les données présentes dans la base active.

Lier une autre base fait pointer vers les tables dans un autre fichier dorsal. Cette action ne modifie donc pas les donnés qui étaient présentes dans le fichier dorsal d'origine.

Cliaue SET UP Annuler et fermer CONFIGURATION | REGLAGE PERSONNEL | MEDICAMENTS/ACTES | MATERIEL | GESTION BACKUPS | GESTION BASE ACTIVE | BOITE MAIL Manipulations de la base active (onglet seulement disponible pour l'utilisateur ADMIN) La base active est : Redo les mises à jour 1 -2 C:\Gestion-Patients\Patients.accdb RE LINE COPIE ACTIVER UNE DELA SOURCE AUTRE SOURCE ACTIVE Les sources dispe VIDER LA BASE Patients.accd ACTIVE (supprimer les Ce bouton permet de refaire les mises à jour dès le début. Ceci peut être utile si une mise à jour a échouée et donne des erreurs

Déverrouiller la base dorsale active. Déverrouillage permet d'acceder à la base dorsale de l'extérieur en démarrant cette base avec le bouton SHIFT appuyé (mot de passe demandé). Au prochain démarrage de Gestion-Patients cette action est annulée.

Commencer avec une base dorsale vide. Ceci écrase les données présentes dans la base active.

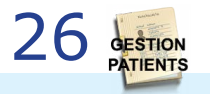

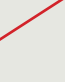

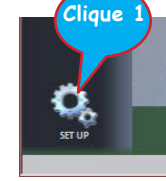

## **Onglet Boîte Mail**

Chaque utilisateur a accès à cet onglet.

Si le fichier ConfigurationPerso.accdb est présent dans le dossier Gestion-Patients chaque ordinateur dans un réseau peut avoir ces propres règlages.

Cet onglet permet de configurer la boîte mail EX-PEDITEUR pour envoyer des rappels de RdV par mail.

Sur le menu principal vous pouvez définir combien de jours en avance un patient doit être averti d'un rendez-vous.

Il est aussi possible d'avertir les praticien de leurs rendez-vous.

Les données à remplir ont été fournies par votre hébergeur internet. Pour certains fournisseurs il est important que le serveur smtp (mail sortants) correspond à votre abonnement.

| 🥰 SET U       | JP                                       |                                                    | <u>A</u> nnul<br>et ferr | er<br>ner               | APPLIQUERTES<br>MODIFICATIONS A LA BA<br>ACTIVE et redémarres | ASE |
|---------------|------------------------------------------|----------------------------------------------------|--------------------------|-------------------------|---------------------------------------------------------------|-----|
| CONFIGURATION | REGLAGE PERSO                            | NNEL MEDICAMENTS/AC                                | TES MATERIEL             | GESTION BACKUPS         | GESTION BASE ACTIVE                                           | воп |
| 1             | 1                                        |                                                    |                          |                         |                                                               |     |
|               | Connexion à                              | votre boîte mail nour en                           | uni de maile de l        | 2417                    |                                                               |     |
| Lanna         | Connexion a                              | votre boite mail pour en                           | voi de mans de l         | <u>tuv</u>              |                                                               |     |
|               | Les données c                            | i-dessous vous ont été four                        | nies par votre héb       | erge <i>ur internet</i> |                                                               |     |
|               | Serveur smtp                             | smtp.wanadoo.fr                                    |                          |                         |                                                               |     |
|               | Port smtp                                | 25                                                 |                          |                         |                                                               |     |
|               | 1977-1-001                               | Souvent 25, parfois 485 ou 25                      | 25 ou                    |                         |                                                               |     |
|               | Utiliser 55L                             | с<br>—                                             |                          |                         |                                                               |     |
|               | Utilisateur smtp                         | Exemple : poppynogood                              |                          |                         |                                                               |     |
|               | MdP smtp                                 | *****                                              |                          |                         |                                                               |     |
|               |                                          | Votre mdp de messagerie                            |                          |                         |                                                               |     |
|               | Auresse mai                              | Exemple : poppynogood@orar                         | ige.fr                   |                         |                                                               |     |
|               |                                          |                                                    |                          |                         |                                                               |     |
|               | Si le test ne donn<br>votre boîte mail l | ne pas d'erreurs, mais le mail n'a<br>INDESIRABLES | irrive pas vérifiez      | Tester la connexio      | n MAIL 🖃                                                      |     |
|               |                                          |                                                    |                          |                         |                                                               |     |

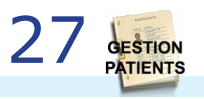

Cliaue

### Word

| Créer un document Wor                  | d et l'inserer comme pièce-jointe 🔀       |  |
|----------------------------------------|-------------------------------------------|--|
| Modèles Word                           | Stop                                      |  |
| Choisissez un modèle<br>Microsoft Word | Concerne Nom / Prénom Patient :<br>BORLOO |  |
| Compte Rendu                           | Isabelle                                  |  |
| Lettre libre                           | Correspondant :                           |  |
|                                        | Type de document<br>Non précisé           |  |
|                                        | Titre du tocument :                       |  |
|                                        | Document sans description                 |  |
| Nouveau modèle<br>Modifier le modèle   | Go 🕎                                      |  |

Gestion-Patients peut éditer certains documents par Microsoft Word. Pour cela il existe quelques exemples de modèles Word (dans le sous-répertoire Word).

| B B 2.0                        |                                                           |                                                      |                                                                                | 6                                                                                            | ettre Hore.doc (M               | fode de compatibi                                                          | ité) - Word                                                                                                    |                         | 7                                                                                       | 00 - 0                                | 1 ×  |
|--------------------------------|-----------------------------------------------------------|------------------------------------------------------|--------------------------------------------------------------------------------|----------------------------------------------------------------------------------------------|---------------------------------|----------------------------------------------------------------------------|----------------------------------------------------------------------------------------------------|-------------------------|-----------------------------------------------------------------------------------------|---------------------------------------|------|
| NCHER ACCUEL                   | INSERTION                                                 | CRÉATION                                             | MSE EN PAGE                                                                    | RÉFÉRENCES                                                                                   | PUBLIPOSTAG                     | RÉVISION                                                                   | APROHADE                                                                                                    |                         |                                                                                         | Co                                    | enci |
| inveloppes Étiquettes<br>Créer | Démaner la fusion<br>et le publipottage -<br>Démaner la f | Sélection des<br>destinutaires -<br>fusion et le pub | Modifier la liste<br>de declinataires<br>figuritage                            | Champs de fusion<br>en surbrillance                                                          | Bloc Form<br>Cadrece Cap<br>Cha | ute brodrier un char<br>pel de fusion -<br>nos d'écriture et d'            | Régies *     Régies *     Régies *     Régies *     Régies *     Régies *     Régies *     Régies *     Régies *     Régies *     Régies *     Régies *     Régies *     Régies *     Régies *     Régies *                                                                                                        | Aperçu des<br>récultats | H 4 1 H<br>Rechercher un destinataive<br>Rechercher les erreurs<br>Aerrya des résultats | Terminer &<br>fusionner *<br>Terminer |      |
|                                |                                                           |                                                      | Bocteur of<br>MidTrainan<br>«HOPITAU)<br>«HOPITAU)<br>«HOPITAU)<br>TRL: «MédTr | 144 TraitantNo<br>Style salatis<br>Bénerents<br>Renew<br>(Code_Postals o<br>asitantTéléphone | nes<br>Hopitaux'                | Corresp<br>Corresp<br>Corresp<br>Corresp                                   | <ul> <li>HOPITAUXVilles, le jesti<br/>eMOPITAUXVilles, le jesti<br/>estantNons<br/>estantRissens<br/>estantRissens<br/>estantRissens<br/>estantRissens<br/>estantRissensens<br/>estantRissensens</li> </ul>                                                                                                    | 8 Fronier 20            | 2) S                                                                                    |                                       |      |
|                                |                                                           |                                                      | Patient<br>Nom 1 -<br>Prénom<br>Né(e) le<br>Méd. G                             | Nom»<br>1 : «Prénom»<br>1 : «Date_de_nair<br>énéraliste : «Gé                                | ssance»<br>néralisteNom         | (Tel.: «C<br>Adresse<br>«PATIE:<br>«PATIE:<br>«PATIE:<br>Tel.: «Tel.:<br>» | errespondantTels-)<br>TSB&#innents<br>TSB&zes<br>TSGodg: Postals-sPATIENTS<br>lephene_deenicites</td><td></td><td></td><td></td><td></td></tr><tr><td></td><td></td><td></td><td></td><td></td><td>c</td><td>her(e) Confrère</td><td>Conserur,</td><td></td><td></td><td></td><td></td></tr><tr><td>ACC 1 10 10 1 10 MOT</td><td>s (1) remove</td><td>STRANCT</td><td></td><td></td><td></td><td></td><td></td><td></td><td></td><td>+ 35</td><td>10.16</td></tr></tbody></table> |                         |                                                                                         |                                       |      |

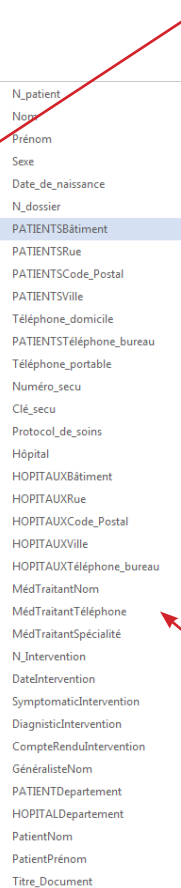

### POUR MODIFIER UN MODELE WORD:

Cliquez sur ce bouton, ou

Ouvrez d'abord le document à partir de Gestion-Patients en cliquant sur l'icône WORD d'un correspondant sur la FICHE d'un patient : normalement Word est ouvert avec le document (attention : Word peut se cacher derrière la fenêtre de Gestion-Patients).

Cela permet de créer le format de la source des données pour ce type de document, puis fermez WORD (Gestion-Patients peut rester ouvert).

### Ensuite:

Ouvrez le document maquette directement avec WORD. WORD vous posera une question pour exécuter «SELECT \* FROM C:\Gestion-Patients\Word\MergeIntervention.txt» Répondez avec OUI.

(si la source des données n'est pas trouvée c'est que vous n'avez probablement jamais essayé d'ouvrir ce document à partir de Gestion-Patients et la source MergeIntervention.txt n'est pas encore créée, il serait donc préférable que vous essayez d'ouvrir au moins une fois ce document à partir de Gestion-Patients. N'oubliez pas que l'extension du fichier recherché est .txt et demandez donc à montrer tous les fichiers.

Si vous répondez avec NON à la première question de WORD vous pouvez modifier le document, mais pas les champs avec données de Gestion-Patients. Si vous répondez avec OUI vous pouvez modifier aussi les champs issus de Gestion-Patients.

Ensuite, vous trouverez dans le document des références vers les données de Gestion-Patients genre: <<Nom>>> Ce sont les champs qui vont recevoir les valeurs issues de Gestion-Patients.

La liste totale des champs disponibles dans un document WORD peut être montrée par l'icône: **'Inserer un champ de fusion**' du bar d'outils **'Publipostage**'.

Modifiez le document comme vous voulez, et sauvegardez-le, de préférence avec un autre nom dans le même répertoire. Il sera visible sur le formulaire du choix de modèles.

Après ces actions vous pouvez tester le résultat en cliquant à nouveau sur l'icône WORD dans Gestion-Patients.

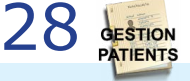

# 6 Commencer

Avant paramétrage familiarisez-vous avec le fonctionnement de Gestion-Patients par la base de démo téléchargée (les données démo sont dans le fichier Patients.accdb)

Dans la base de démo les mots de passe sont vides. Vous pouvez définir ces mdp dans le **SET UP** (en tant qu'ADMIN).

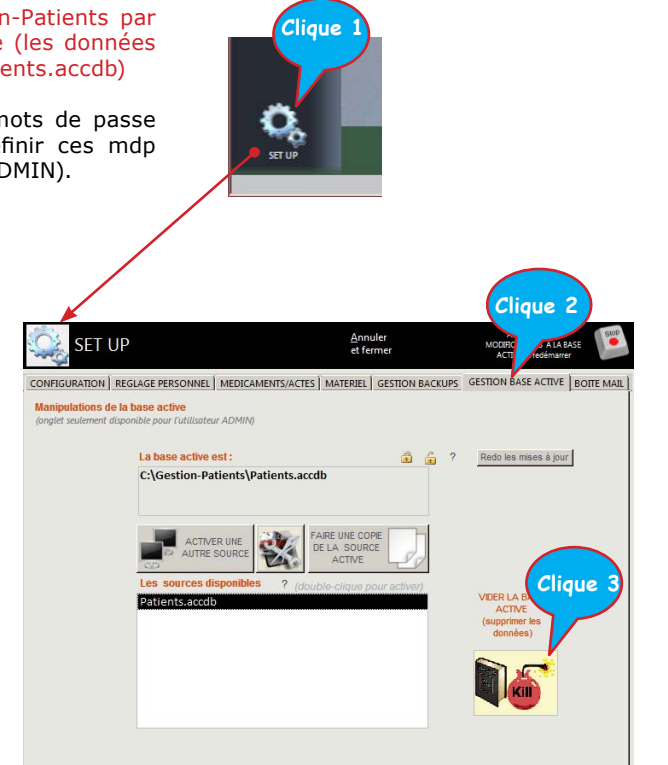

Pour commencer à paramétrer Gestion-Patients sérieusement il faut se débarrasser de la base démo. On peut faire cela donnée par donnée, mais il existe un bouton spécial plus efficace. Démarrez Gestion-Patients et cliquez sur le bouton **SET UP** (en tant qu'ADMIN). (le mot de passe pour **ADMIN** est vide au début).

- puis, sur l'onglet 'Gestion base active'
- cliquez 'KILL' et Confirmez

Les données démo seront effacées, sauf les mots clés, les codes postaux.

Dans la base de données sont introduites :

- 1 utilisateur ADMIN (mdp vide)
- 1 praticien avec le nom: [Nom Médecin]
- 1 lieu d'exercice avec le nom : [Nom Cabinet]

Ensuite cliquez sur ADMIN pour entrer à nouveau dans la base vide.

Il s'agit maintenant de définir un ou plusieurs médecins, un ou plusieurs lieux d'exercice et un ou plusieurs utilisateurs.

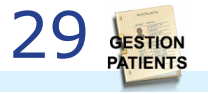

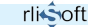

## Les patients

Il y a plusieurs facons de visualiser la liste des patients. Ces listes montrent les patients du praticien lié à l'utilisateur qui est entré dans la base.

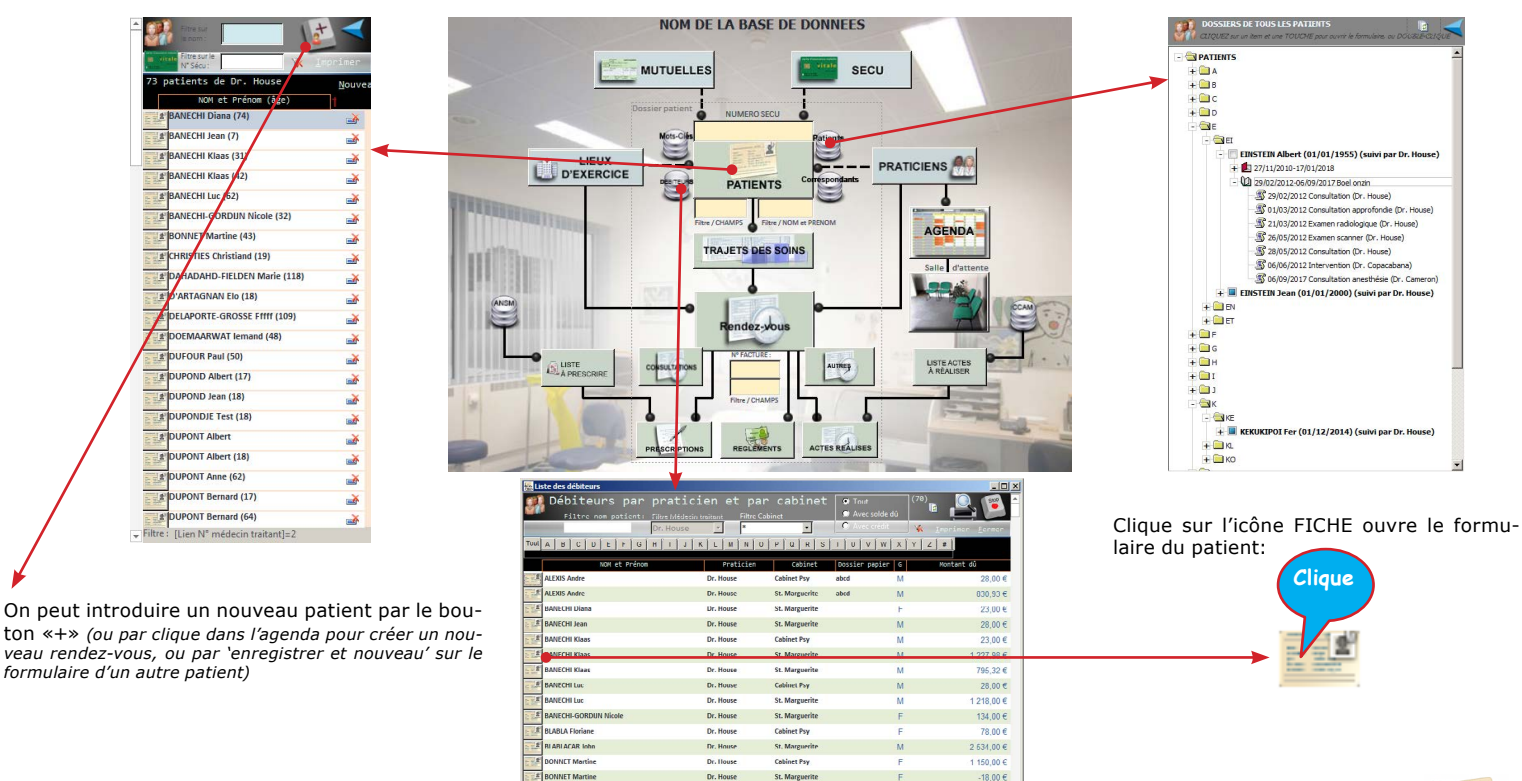

E BORLOO, DDDD Isabelle

rli

Filtre: 1=1 AND [Lien N\* Médecin traitant]=2

Dr. House

Dr House

St. Marguerite

Cabinet Pour

Manuel de référence de l'application Gestion-Patients

-18.00 €

949.06 € 43 574 96 €

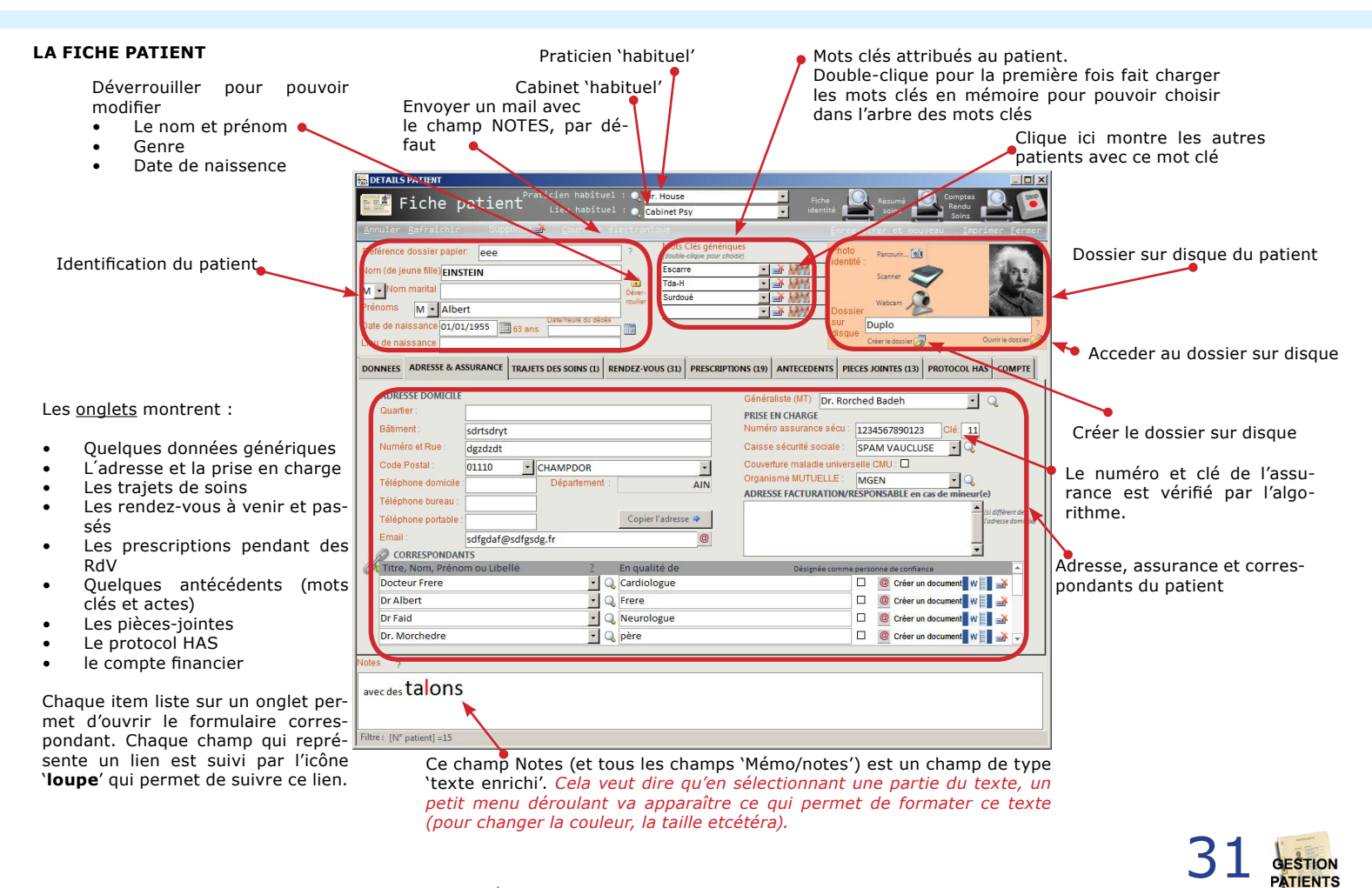

| Référence dossier papier acc<br>Nom (do jeune filo jeunstein)                                                                                        |                            |                                                                                               |                                                                 | Charling     Mids Cits photospace     Mids Cits photospace     Torone     Torone     Second     Tosa-I     Second     Second |   | its gtntnguts<br>Iger pear chose;                                                                                                    | • <del>- 2</del> 1811                                                                                      | Photo he<br>identité se                       |                                               |                                                          |
|----------------------------------------------------------------------------------------------------|----------------------------|-----------------------------------------------------------------------------------------------|-----------------------------------------------------------------|----------------------------------------------------------------------------------------------------|---|----------------------------------------------------------------------------------------------------|----------------------------------------------------------------------------------------------------|-----------------------------------------------|-----------------------------------------------|----------------------------------------------------------|
| Princens M Albert<br>Date de naissance 01/01/1955 Es and<br>Lieu de naissance Croc                                                                   |                            |                                                                                               |                                                                 |                                                                                                    |   | tam 🔊 👔                                                                                                    |                                                                                                    |                                               |                                               |                                                          |
| Poids (kg)<br>Taile (m)<br>MC (kgm2)<br>Poids norm                                                                                                   | 79<br>1,92<br>21,43<br>nal | Formule à<br>Première I<br>I                                                                  | appliquer :<br>formule Deur<br>IIG (%)<br><b>top de grais</b> : | enberg •<br>24% ?<br>Ce                                                                                                    |   | Négativité - Proc<br>Répression d'Imp<br>Difficulté à expri<br>Négligence des ét<br>tacès de routinet<br>Desoin compulsi<br>Idéaux exigeants<br>Punition                                     | imiume<br>sulsions posit<br>mor sos faible<br>nations<br>; de rituels<br>f d'ordre, de p<br>– Critique exc | ves<br>saca, sos émotio<br>récision<br>essive | Dépendent<br>Peur du da<br>Echec<br>Personnel | e - Incompétence<br>nger, de la maladis<br>Ité atrophiée |
| Hypertension<br>Diables<br>Hypercholestérolemie<br>Maladie infectieuse<br>Problème condioque<br>Traumatisme<br>Neurologique<br>Chirungie<br>Allergie |                            | ntomont F<br>D mort né F<br>sommations<br>blématiques<br>ec F<br>sol F<br>péfiants F<br>res F | Addicti<br>Stupiti<br>Jeux<br>Ecrans<br>Autres                  | contanto<br>3 1                                                                                                    | × | eration/Rejet<br>Abamdon - Instab<br>Méfiance - Abus<br>Isolement social<br>Manque affectif -<br>Imperfection He<br>entation vers les a<br>Adoujetissement<br>Recherche d'appi<br>Abnégation | elitai<br>Privation ém<br>inte<br>atres:<br>aux basoins d<br>robation, de n                                | otionnelle<br>lautrui<br>connelissence        | Mangue de lim                                 | iles:<br>cornels exegérés<br>e soi insuffisant           |
| wecdestalon                                                                                                    | s                          |                                                                                               |                                                                 |                                                                                                    |   |                                                                                                    |                                                                                                    |                                               |                                               |                                                          |

Liste des trajets des soins pour ce patient

### **AUTRES ONGLETS DE LA FICHE PATIENT**

Liste des mots clés attribués pendant des RdV et les actes réalisées

| DETAILS PATIENT                     |                             |           |                                |                             |                                                                                                    |                    |              | - 20          |
|-------------------------------------|-----------------------------|-----------|--------------------------------|-----------------------------|----------------------------------------------------------------------------------------------------|--------------------|--------------|---------------|
| Fiche patie                         |                             | 201 : 🔍   | Dr. House                      |                             | · inche                                                                                                    | Eleure             | Comptes      | 0.1           |
|                                     | ieu hebit                   | uel : 🔍 🤇 | Cobinet Psy                    |                             | - LONGER                                                                                                    | 10/1               | - Seins      |               |
| Annuler Bafraichir SUN              | ormeri <b>ne</b> (pour dier |           |                                |                             |                                                                                                    |                    |              |               |
| Référence dossier papier QQQ        |                             |           | Mots Cles                      | generatues<br>a pour choses | 5                                                                                                    | holo Person G      | 3            |               |
| Nom (de jeune file) EINSTEIN        |                             |           | Excerne                        |                             | Jar MM Kel                                                                                                    | tente 7            |              | in            |
| Nom marital                         |                             | Citer .   | Tda-H                          | -                           |                                                                                                    |                    |              | 200           |
| Prénems M Albert                    |                             | roulier   | 2010004                        |                             | A LAND                                                                                                    | Webcam A           | 2            | 1             |
| ate de naissance 01/01/1955         | Dateheure du se             | 8         |                                |                             | A set of the local division of the local division of the local div | ur Duplo           |              |               |
| Jeu de naissance Corc               |                             |           |                                |                             | · · · · · ·                                                                                                    | Chier le dossier   | 2 0.         | Junir is docs |
|                                     |                             |           |                                |                             | ANTECHNIN                                                                                                    | 1                  | 1            |               |
| IONNELS ADIGISSE & ASSORANCE        | TRAJETS DES SOLAS (L)       | RENDEZ    | OUS CAR PR                     | ESCREPTIONS CO.             | Anticuotaria                                                                                                    | PRICES JOINTES CO. | PROTOCOL HAS | COMP          |
| MOTS CLES attribués pendant des Rdv | (Inde-Store)                |           | ACTES realis                   | des .                       | Service of                                                                                                    | test.              |              |               |
| 17/01/2008 Did 1                    |                             |           | 25/13/2017                     | 10:00 BAIS/////             |                                                                                                    |                    |              |               |
| # 2004/2012 Face haste              |                             |           |                                | AND899230/                  | 1111                                                                                                    |                    |              |               |
| 24/02/2002 Dis 2                    |                             |           |                                |                             |                                                                                                    |                    |              |               |
| Edenté                              |                             |           | 28/05/2012                     | AAGA90040,                  | 1111                                                                                                    |                    |              |               |
| 27/11/2010 Nerf infra-orbitaire     |                             |           | 24/04/2012                     | ACQ800330/                  | 1111                                                                                                    |                    |              |               |
|                                     |                             |           | <ul> <li>20/95/2012</li> </ul> | AAFA00340/                  |                                                                                                    |                    |              |               |
|                                     |                             |           |                                |                             |                                                                                                    |                    |              |               |
|                                     |                             |           |                                | A47 A00310/                 | "                                                                                                    |                    |              |               |
|                                     |                             |           | 04/12/2000                     | AAFA00710/                  | FFCA00210////                                                                                                    |                    |              |               |
|                                     |                             |           | <ul> <li>23/13/2046</li> </ul> | HIMAN/1224                  | ere, par crarestere                                                                                                    |                    |              |               |
|                                     |                             |           | -                              |                             |                                                                                                    |                    |              |               |
|                                     |                             |           |                                |                             |                                                                                                    |                    |              |               |
|                                     |                             |           |                                |                             |                                                                                                    |                    |              |               |
|                                     |                             |           |                                |                             |                                                                                                    |                    |              |               |
|                                     |                             |           |                                |                             |                                                                                                    |                    |              |               |
|                                     |                             |           |                                |                             |                                                                                                    |                    |              |               |
| otes y                              |                             |           |                                |                             |                                                                                                    |                    |              |               |
| and the second                      |                             |           |                                |                             |                                                                                                    |                    |              |               |
| avec des talons                     |                             |           |                                |                             |                                                                                                    |                    |              |               |
|                                     |                             |           |                                |                             |                                                                                                    |                    |              |               |
|                                     |                             |           |                                |                             |                                                                                                    |                    |              |               |
| Vtre: (N° patient) =15              |                             |           |                                |                             |                                                                                                    |                    |              |               |
|                                     |                             |           |                                |                             |                                                                                                    |                    |              |               |

| Midence dessire papier     eee     om (so journe filis EINSTEIN     e Som marital     Nom marital     Nom Marital     de nalissance 01/01/1055      de salissance     Cocc | 7<br>Deen<br>router<br>alk Novi & Rold | Matthe Long Jonana Jonana<br>Excurve Salari<br>Tas-R Salari<br>Sundouble Unit Jonana<br>Sundoub Salari<br>Sundoub Salari<br>Sundoub Salari<br>Sundoub Salari<br>Sundoub Salari<br>Sundoub Salari<br>Salari | Phote<br>Identité<br>Dossier<br>Netoam<br>Ouplo<br>Crier is dosse @ |          |
|----------------------------------------------------------------------------------------------------|----------------------------------------|----------------------------------------------------------------------------------------------------|---------------------------------------------------------------------|----------|
| ONNEES ADRESSE & ASSURANCE TRAJETS D                                                                                                    | ES SOINS (1) RENDEZ-VO                 | US (33) PRESCREPTIONS (19) ANTECEDER                                                                                                    | NTS PIECES JOINTES (L3) PROTOCOL HA                                 | S COMI   |
| To the de flat                                                                                                    | Trajet de seins                        | Pretoen                                                                                                    | Dote                                                                | 1. ma (+ |
| RENDE2-VOUS pour Examen scanner                                                                                                    |                                        | Dr. House                                                                                                    | 08-févr2018 11:00                                                   |          |
| Consultation                                                                                                    |                                        | Dr. House                                                                                                    | 07-févr2018 09:45                                                   |          |
| Consultation                                                                                                    |                                        | Dr. Grodent                                                                                                    | 17-Janv2018 10:00                                                   | add      |
| <ul> <li>Consultation</li> </ul>                                                                                                    |                                        | Dr. House                                                                                                    | 25 déc. 2017 10:00                                                  | 2        |
| <ul> <li>Consultation</li> </ul>                                                                                                    |                                        | Dr. Grodent                                                                                                    | Z2-déc2017 10:00                                                    |          |
| O Consultation anesthésie Boel onzin                                                                                                    |                                        | Dr. Cameron                                                                                                    | 05-sept2017 09:30                                                   | -        |
| <ul> <li>Examen radiologique</li> </ul>                                                                                                    |                                        | Dr. Cameron                                                                                                    | 03-sept2017 14:00                                                   |          |
| UEC LEC                                                                                                    |                                        | Dr. House                                                                                                    | 01-mai-2015 17:30                                                   |          |
| Consultation                                                                                                    |                                        | Dr. House                                                                                                    | 30-mars-2015 15:20                                                  |          |
| NO SHOW                                                                                                    |                                        | Dr. House                                                                                                    | 23-mars-2015 11:45                                                  |          |
| talana                                                                                                    |                                        |                                                                                                    |                                                                     |          |

La liste des RdV passés et à venir (les mots RENDEZ-VOUS pour y sont ajoutés)

Liste des pièces jointes des rendez-vous: des photos, des documents Word, des scans, des vidéos, des sons

Compte financier du client.

| or over  | Santaschi      | a concinio    | Topute en              | erreriere<br>Mai |                    |           |                        | Telicit      | 2016 |
|----------|----------------|---------------|------------------------|------------------|--------------------|-----------|------------------------|--------------|------|
| Weeno    | e dossier pap  | ier eee       |                        | 7 (894)          | a-citin ton croay  |           | Photo Parcourir        | 0            | 6.   |
| om (de ) | (cune file) El | NSTEIN        |                        | (A) Tes          |                    | 2 1811    | Scannar Z              | 9            | 88   |
| - Nor    | m marital      |               |                        | Déret-           | loué ·             | - 14M     |                        |              |      |
| énoms    | M - AI         | bert          | Databaser & State      | _                |                    | * 1911    | Dossier                | \$           | (18) |
| ate de n | alssance 01    | 01/1955       | ins [                  |                  |                    |           | disque: Duplo          | 8 0          | 1000 |
| eu de na | aissance Co    | ne .          |                        |                  |                    |           | Creer le doosier j     | <i>x</i>     |      |
| ONNEES   | ADRESSE &      | ASSURANCE TRA | JETS DES SOUNS (L) REP | IDEZ VOUS (33    | PRESCRIPTIONS (15) | ANTECEDEN | TS PIECES JOINTES (13) | PROTOCOL HAS | COM  |
|          | N* Facture     | Dato          | Proto                  | 01               | Facharó            |           | Ródó P                 | Costant dù   | 1    |
| 0        | 7774           | 27/11/2010    | Dr. House              |                  | 1 001              | 84€       | 384,63 €               | 617,21 €     | ¥    |
| ٢        | 36-15          | 06/12/2010    | Dr. House              |                  | 611                | .29 €     | 557,28 €               | 84,01€       | *    |
| 9        | 51-15          | 16/12/2010    | Dr. House              |                  | 28                 | 3 00.     |                        | 28,00 €      | Ť.   |
| 9        | 320-15         | 12/05/2011    | Dr. House              |                  | 35                 | 3 00,     |                        | 35,00 €      | ×    |
| 3        | 329-15         | 16/05/2011    | Dr. House              |                  | 26                 | .00 €     |                        | 26,00 €      | ¥    |
| •        | 407-15         | 29/02/2012    | Dr. House              |                  | 23                 | 00 C      | 23,00 €                |              | ž    |
| ٢        | 475-15         | 01/03/2012    | Dr. House              |                  | 23                 | .00 €     | 23,00 €                |              | ¥    |
| ٢        | 467-15         | 16/03/2012    | Dr. House              |                  | 28                 | 00€       |                        | 28,00 €      | *    |
| 0        | 473-15         | 19/03/2012    | Dr. House              |                  | 23                 | .00€      |                        | 23,00 €      | ¥.   |
| 0        | 466-15         | 21/03/2012    | Dr. House              |                  | 10                 | 3 00      |                        | 10,00 €      | ×.   |
| 3        | 503-15         | 26/03/2012    | Dr. House              |                  | 28                 | .00 E     | 28,00 €                |              | ÷.   |
|          | 510-15         | 26/03/2012    | Dr. House              |                  | 939                | 18€       | 100,00 €               | 839,18 €     | ž    |
|          |                |               |                        |                  | 4 158              | 54 E      |                        |              |      |

Des données génériques du patient (spécifique pour cabinet de psycholoques)

Liste des prescriptions de médicaments, traitements, examen et activités à faire

|                                                                                                    | 7 Mots Cles         |        |            |             | holo ra   | ravieB    | 1           |          |
|----------------------------------------------------------------------------------------------------|---------------------|--------|------------|-------------|-----------|-----------|-------------|----------|
| n (de leune file) EINSTEIN                                                                               | Escarre             | -      |            | 27 MM       | Centre :  | 7         | •           | 10       |
| Nom marital                                                                                              | Tda-H               |        |            | 37 14M      |           |           | ×           | 12       |
| noms M - Albert                                                                                          | Surecue             | _      |            | -X Land     | W         | ican A    | 2           |          |
| e de naissance 01/01/1955                                                                                |                     |        |            |             | Dup       | 10        |             |          |
| a de naissance Cece                                                                                      | -                   |        |            |             | Crier     | ie desser | <b>)</b> 0  | JAY IS O |
|                                                                                                    | NET MOLE (22) PR    | ESCERE | TIONS (19) | ANTECEDENTS | DECES IN  | UTEC (12) |             | 0        |
|                                                                                                    | 1000000             |        |            | Antecourts  | TREED FOR | the cov   | 11010000100 |          |
| STAL DES PRESCRIPTIONS PENDANT DES RENDEZ-VOUS                                                           | 1                   |        | _          | Library of  | 1.24      | 20100     | Director    | _        |
| 25/12/2017 Q Aller au cinéma                                                                             |                     |        | une fois p | ar semaine  |           |           |             | ×        |
| 25/12/2017 Q Reflechir                                                                                   |                     |        | chaque he  | sure        |           |           |             | ¥        |
| 25/12/2017 ALCOOL MODIFIE GIFRER, solution pour ap                                                       | plication c6189502  | 10 😠   |            |             | M         |           |             | ¥        |
| 25/12/2017 Q Faire du sport                                                                              |                     |        | Une fois p | aniemane    |           |           | 2 mols      | *        |
| 25/12/2017 Q ECONAZOLE ARROW L.P. 150 mg, ovule à                                                        | ibération prolongé  | ie 💿   |            |             | Ø         | 0         |             | ×        |
| 26/03/2012 Q ZOMIG 2,5 mg, comprimé pelliculé                                                            | 6823235             | 50 0   |            |             |           |           |             | ×.       |
| 25/03/2012 Q KABIVEN, emulsion pour perfusion                                                            | 6333705             | 0 0    |            |             | 0         |           |             | ×        |
| 14/03/2012 Q ASPIRINE RATIO 500 mg, comprimé                                                             |                     |        | 1 per JOUF | LE MATIN    |           |           | 14 jours    | ¥        |
| 12/01/2011 Q asp debout                                                                                  |                     | ۲      |            |             |           |           |             | *        |
| 12/01/2011 Q Echo du rein gauche                                                                         |                     |        |            |             |           |           |             | ٠ě       |
| 12/01/2011 🔾 asp couché                                                                                  |                     |        |            |             |           |           |             | *        |
| 14/10/2010 Charakers cans                                                                                |                     | 0      |            |             |           | 0         |             | ×.       |
| 14/12/2010 C manife mail                                                                                 | injectable en stylo | pr 🕢   |            |             |           | M         |             | ×.       |
| 18/12/2010 Q NOVORAPID FLEXPEN 100 U/ml, solution                                                        |                     |        | -          |             |           |           |             | ×        |
| 18/12/2010 C NOVORAPID FLEXPEN 100 U/ml, solution<br>27/11/2010 C ALCOOL MODRIE GIFRER, solution pour ag | plication c61,84882 | 0 0    |            |             |           | -         |             |          |

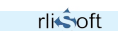

### Les rendez-vous

Il y a plusieurs facons d'introduire un rendez-vous pour un patient:

- Clique sur «+» nouv. sur l'onglet Rendez-Vous d'un patient (rdy pour le même patient)
- Clique sur une plage libre dans l'agenda d'un praticien (rdv avec ce praticien pour cette date)
- Clique sur «+» sur la fiche bleue d'un rendez-vous existant (rdv pour le meme patient avec le meme praticien)

Une fenêtre s'ouvre pour saisir la date, le patient. la raison, le type de rendez-yous et la durée prévue (prédéfinis dans le Set Up).

On peut imprimer la feuille et on doit confirmer le RdV pour qu'il puisse être introduit dans la base.

RENDEZ-VOUS

RdV pour: Dr. House

Lieu:

Nom du patient:

Nom marital:

Prénom: Date de naissance: Tél. domicile:

EMAIL:

Trajet de soins

Type de RdV Consultation

Durée prévue 30 minutes

RAS

0

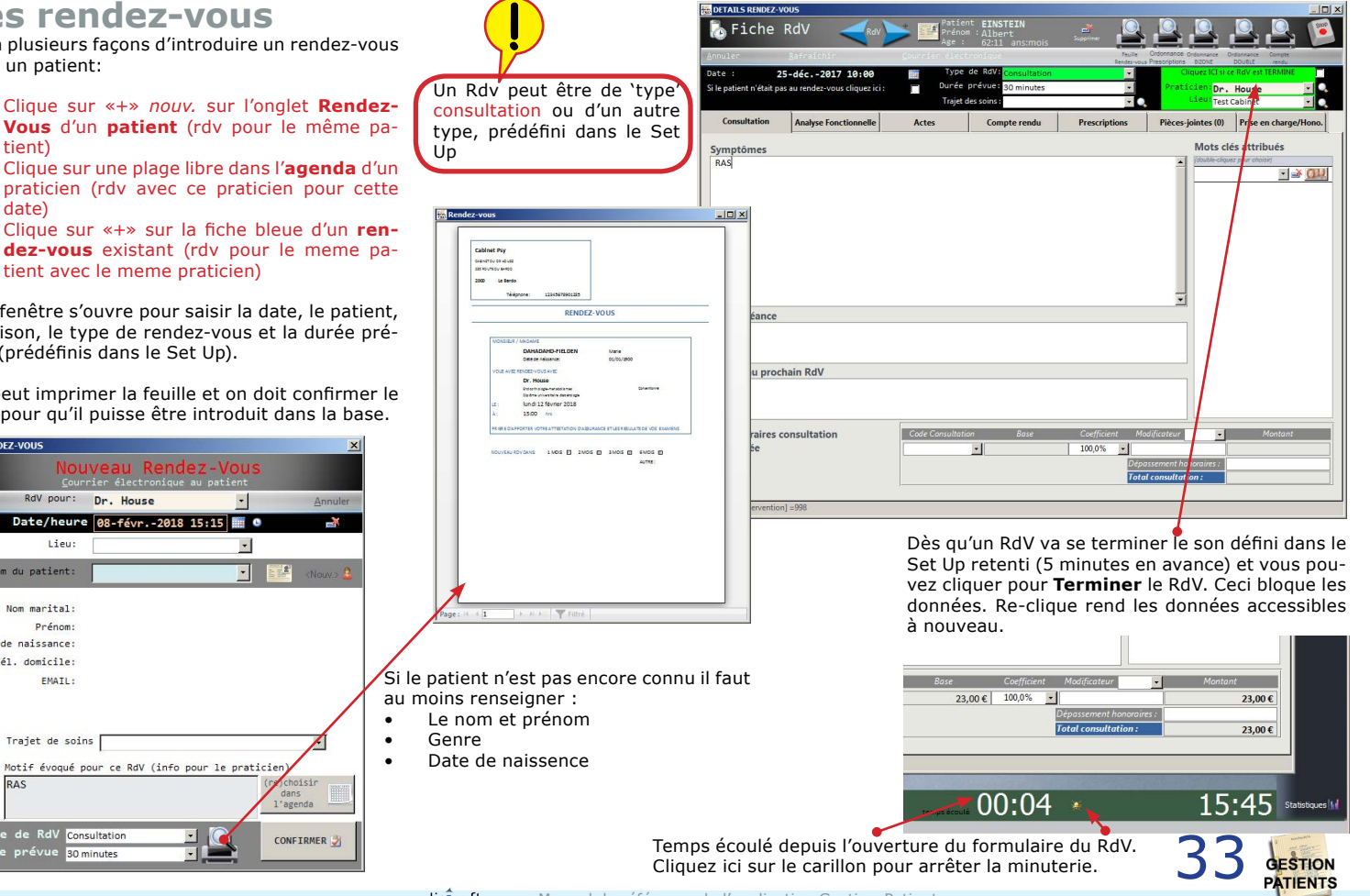

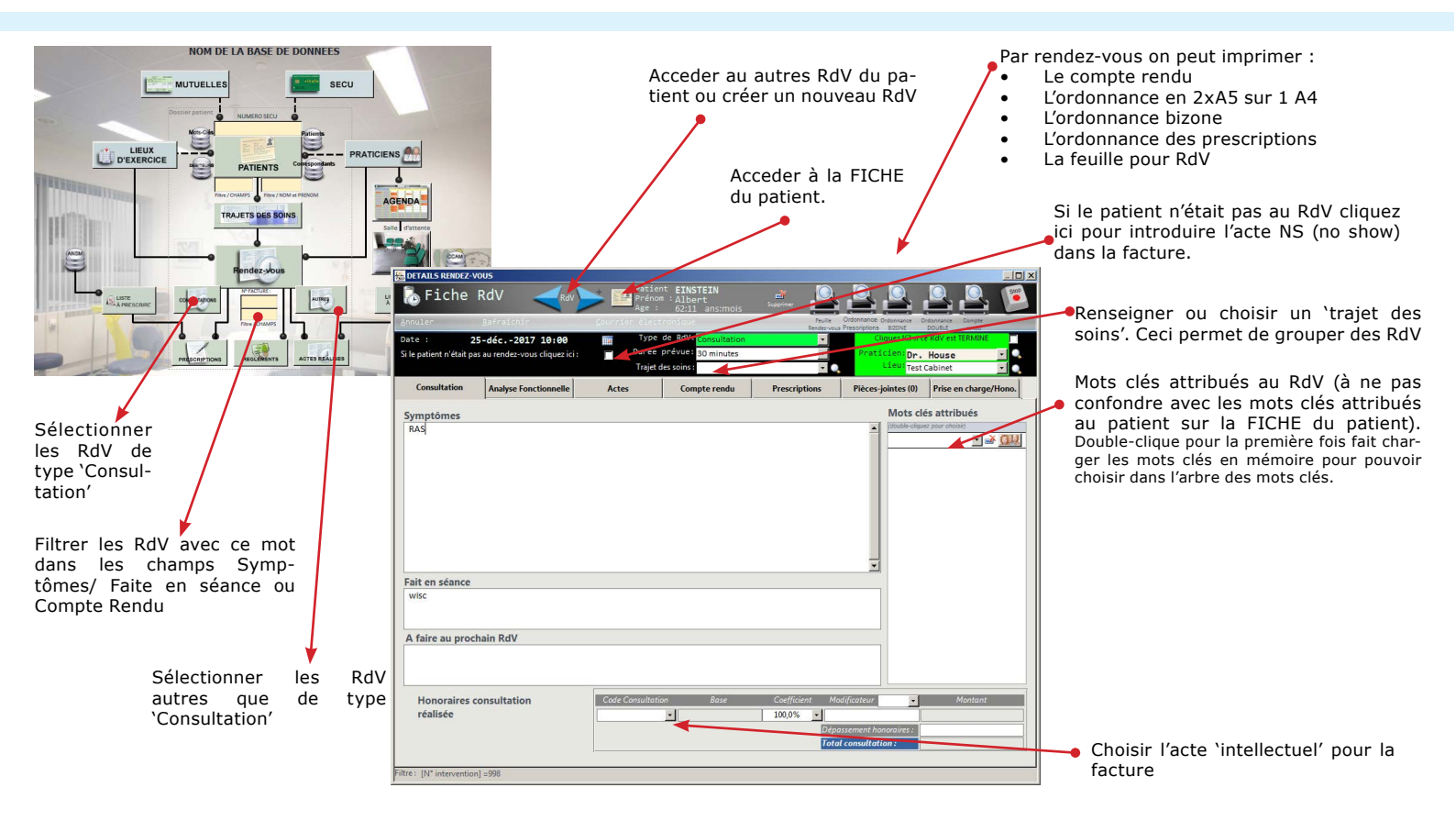

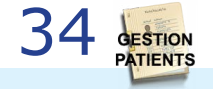

## Les prescriptions

L'onglet **Prescriptions** sur le formulaire d'un **rendez-vous** permet de noter les prescriptions de :

- médicaments;
- traitements;
- examens;
- activités à faire.

Si la prescription choisie à un lien avec une spécialité pharmaceutique ANSM le code CIS est montré.

Clique sur ce bouton permet d'ouvrir la liste ANSM pour choisir une spécialité pharmaceutique.

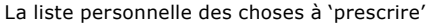

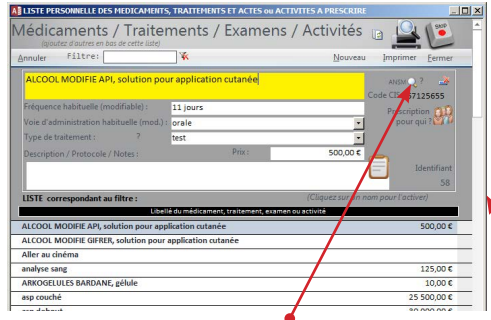

Dans la liste personnelle on peut lier une prescription à une spécialité pharmaceutique ANSM. Créez un nouvel enregistrement en bas de cette liste et cliquez sur le bouton ANSM. Sélectionnez la spécialité et fermez le formulaire ANSM. Il sera demandé si vous voulez copier cette spécialité dans votre liste. Le code CIS et la description seront copiés dans votre liste personnelle.

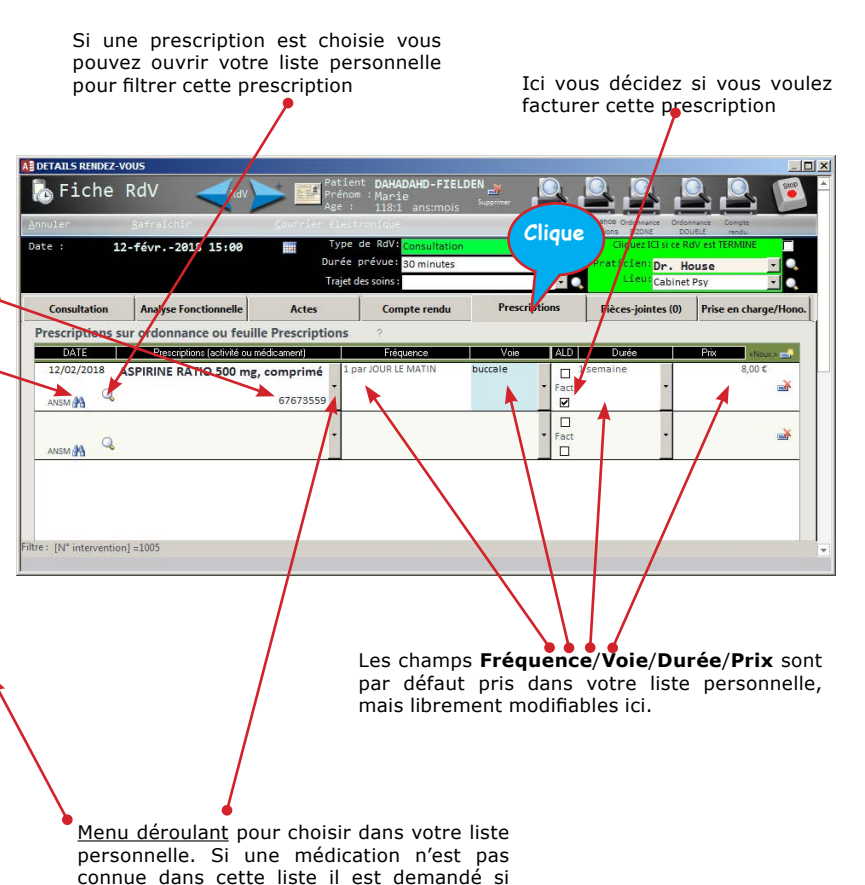

Manuel de référence de l'application Gestion-Patients

vous voulez l'ajouter.

|               |                                                | Traje           | t des soins :        |             |        | Lieu: Cob          | inet Psy 💌           |
|---------------|------------------------------------------------|-----------------|----------------------|-------------|--------|--------------------|----------------------|
| Consultation  | Analyse Fonctionnelle                          | Actes           | Compte rendu         | Prescriptio | ns     | Plèces-jointes (0) | Prise en charge/Hond |
| escriptions s | ur ordonnance ou feuill                        | e Prescriptions | 7                    |             |        | -                  |                      |
| UAIL          | Prescriptiona lectivité cu                     | nédcanerk)      | Fièquence            | Yee         | ALU    | Duite              | Pix eterors a        |
| NEM M Q       | comprimé                                       | 68799514        | ·                    | 0.60        | • Fact | •                  | -                    |
| 08/01/2018 J  | Aller au cinéma                                |                 | une fois par semaine |             | • Pact |                    | -                    |
| 08/01/2018    | FERVEX ADULTES FRAMB<br>granulés pour solution | DISE,           | 3 par jour           | onle        | • Fact |                    | 5                    |
| P ANNA        |                                                |                 |                      |             | - Fact |                    | <u>د</u>             |
|               |                                                |                 |                      |             |        |                    |                      |

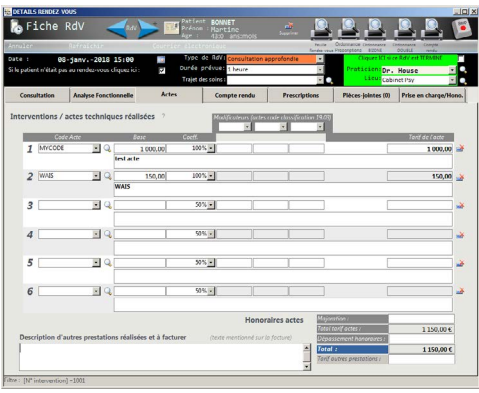

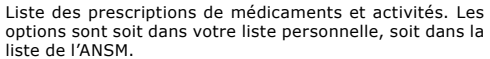

Liste des pièces jointes à ce rendez-vous: des photos, des documents Word, des scans, des vidéos, des sons

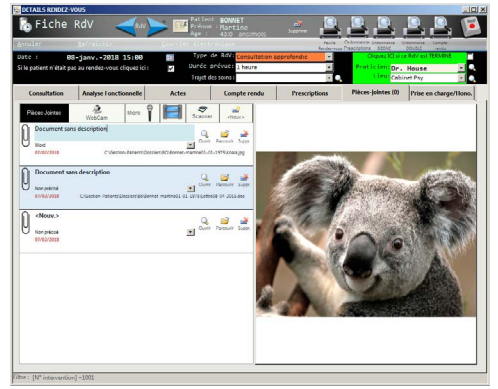

Actes 'techniques' réalisées et à facturer

### AUTRES ONGLETS D'UN RENDEZ-VOUS

Résultat d'une analyse `fonctionnelle' (spécifique pour cabinet de psychologues)

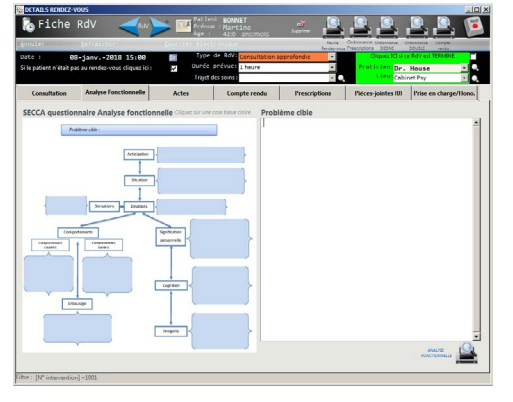

| ate: B                                                                                                    | B-janv2018 15:00                                                                                           | Турс                           | de RØVI Consultation a                  | approfondie        | Citourz Citourz Ci                                                                                                    | DOUBLE ments                             |
|----------------------------------------------------------------------------------------------------|----------------------------------------------------------------------------------------------------|--------------------------------|-----------------------------------------|--------------------|----------------------------------------------------------------------------------------------------|------------------------------------------|
| н разен п еган р                                                                                                    | a ao rendez-voos cirquez ici :                                                                             | Trajet                         | des soins :                             |                    | Lieur                                                                                                    | abinet Pay                               |
| Consultation                                                                                                    | Analyse Fonctionnelle                                                                                      | Actes                          | Compte rendu                            | Prescriptions      | Pièces-jointes (                                                                                                    | 0) Prise en charge/Hon                   |
| Prise en charge<br>Exercitation Ticket<br>Autornité :<br>Alternité :<br>(//MP :<br>à le patient n'est pr<br>Instaniction (* Urp | e<br>modčrateur :<br>un flers :<br>s enveyš par le médecin kraltan<br>reve (" Neu-viel (" Neu-viel (" Neu- | t:<br>court (* veiere<br>bites | Résumé<br>Nº Fachar<br>Ve fachar<br>100 | e privé:<br>N') +1 | Consultation :<br>Dispassement :<br>Acte 1 :<br>Acte 2 :<br>Acte 3 :<br>Acte 4 :<br>Acte 5 :<br>Acte 6 :<br>Majoration :<br>Dispassement :<br>Autres : | 23,00 ¢<br>1 600,00 ¢<br>3 50,00 ¢       |
|                                                                                                    | PEGLEMENTS                                                                                                 |                                | MONTA                                   | NT FACTURE -       | 1                                                                                                    | LE LE LE LE LE LE LE LE LE LE LE LE LE L |
|                                                                                                    | (Noux.) 07/02/2018                                                                                         |                                | 5199 <b>(</b> 1998)                     | Mode Pale          | A4/2 MON                                                                                                    |                                          |
|                                                                                                    | (Dés que la facture a ét                                                                                   | é régiée entiéreme             | nt le rendez-vous devient               | Total des p        | aiements                                                                                                    |                                          |
|                                                                                                    | LECTURE SEULE)                                                                                             |                                |                                         | Restant dù         |                                                                                                    |                                          |

Facture pour le rendez-vous et les paiements.

Compte rendu qu'on peut transformer en doc. Word et envoyer à un correspondant.

| ute : E<br>i le patient n'était p | 18-janv2018 15:00<br>Nas au rendez-vous cliquez ici i | Type o<br>Dunée p<br>Trajetak | e RSV: Consultation as<br>Inévue: 1 heure | profendic ·   | Praticience<br>Lieve Cabi | BOUSE medu<br>BOV ELTERMINE<br>House |
|-----------------------------------|-------------------------------------------------------|-------------------------------|-------------------------------------------|---------------|---------------------------|--------------------------------------|
| Consultation                      | Analyse I onctionnelle                                | Actes                         | Compte rendu                              | Prescriptions | Pièces-jointes (0)        | Prise en charge/11o                  |
| Compte Rend                       | u des prestations réalisée                            | <b>s</b> ?                    |                                           |               |                           |                                      |
|                                   |                                                       |                               |                                           |               |                           |                                      |
|                                   |                                                       |                               | Corresponda                               | int:          | Creer                     | un document                          |

PATIENTS

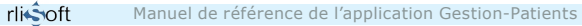

### Les trajets des soins

Un trajet est un groupement de rendez-vous pour consultations et/ou interventions pour une même raison.

Un trajet sert à mettre en relation par exemple une consultation avec une série de rendez-vous qui en résultent.

Filtrer les trajet pour •Un trajet se défini ici sur le formulaire du rendez-vous (texte libre ou à choisir dans le menu déroulant)

| AB DETAILS RENDEZ-      | VOUS                            |                         |                                              |                  |                                                         |                                   |       |
|-------------------------|---------------------------------|-------------------------|----------------------------------------------|------------------|---------------------------------------------------------|-----------------------------------|-------|
| 🚴 Fiche                 | RdV (RdV)                       | Patie<br>Préno<br>Age : | m <b>BANECHI</b><br>m : Luc<br>57:2 ans:mois | Suprimer         |                                                         |                                   | 500   |
| Annuler                 | <u>R</u> afraichir              | <u>Courrier</u> élec    | tranique                                     | Feuil<br>Rendez- | e Ordonnance Ordonnance O<br>vous Prescriptions 8/201/2 | Indonnance Compte<br>DOUBLE rendu |       |
| Date :                  | 21-mai-2012 09:45               | Туре                    | de RdV: Intervention                         | •                | Cliquez ICI si c                                        | e RdV est TERMINE                 |       |
| Si le patient n'était p | as au rendez-vous cliquez ici : | Durée                   | prévue: 4 heures                             | •                | Praticien: Dr.                                          | House                             |       |
|                         |                                 | Trajet                  | des soins : infarct                          | •                | Lieu: St. M                                             | larguerite                        |       |
| Consultation            | Analyse Fonctionnelle           | Actes                   | Compte rendu                                 | Prescriptions    | Pièces-jointes (0)                                      | Prise en charge/                  | Hono. |
| Symptômes               | 160                             |                         |                                              |                  | Mots cl                                                 | és attribués                      |       |

€

€ e

€

3 E

Pour un trajet nommé on peut imprimer ICI une facture combinée.

| Cabinet Pay<br>Cost of the Date<br>2000 Let                                  | uat<br>co<br>artic                                       |                             |                                            | iz<br>M. Papa ANDRE<br>1sf sdifhisdfhla sdkifjn<br>2000 Le Bardo | Bardo le<br>kl | 07/02/2018 |
|------------------------------------------------------------------------------|----------------------------------------------------------|-----------------------------|--------------------------------------------|------------------------------------------------------------------|----------------|------------|
|                                                                              | Téléphore :<br>Fax                                       | 123456789                   | 01235                                      | i unio                                                           |                |            |
| The departs                                                                  | frainte                                                  | Mass                        | • Cash                                     | Abriat                                                           | Fearmantin     | lana wali  |
| 02-00-0212-12-48                                                             | Dr. Heure                                                | 818-107                     | Consultation                               | 206204                                                           |                | 204,00     |
| 12-64-0010 10:00                                                             | 21.7946                                                  | 000-107                     | considered                                 | 38204                                                            |                | 10.00      |
| 17 min - 2018 10-00                                                          | Dr. Hause                                                | 809-127                     | Consultation                               |                                                                  |                |            |
| 17-64-2020 10:30                                                             | Dr. Heas                                                 | 808-107                     | Consultation                               |                                                                  |                |            |
| 04-796-2010 10:00                                                            | 81.8×201                                                 | 852-107                     | Considence                                 | 102.004                                                          | 103.004        |            |
| 10-04-20101100                                                               | di Coperatare                                            | 838-127                     | Consultation                               |                                                                  |                |            |
| 12-046-01111                                                                 | 21. Eredent                                              | 110                         | Consultation                               | 20204                                                            | 30004          |            |
|                                                                              | TOTAU                                                    | ж                           |                                            | M1,804                                                           | 183,40 4       | 381,024    |
| régierrent de 38<br>Dés reception de<br>Veuillez agréer, 1<br>Le secrétariet | 1,00€3 rördre de<br>være réglement,<br>Kondieuz, Texpres | CABINET PS<br>neus vous aid | (Y<br>Instantors votre<br>alutations disti | facture acquittée.<br>guéez                                      |                |            |
|                                                                              |                                                          |                             |                                            |                                                                  |                |            |
| Afn de côture<br>Galans Ny<br>Kriness                                        | e indhe datalier men                                     | tide nous retu              | utter i otte rågde                         | ment occompogné de ce count<br>Tille line semanae                | r<br>44        |            |

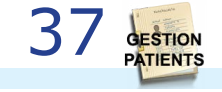

|             |      | Fil   | tre : |                        | × 🚄 •        | · · · ·      | - * - F | iltro |
|-------------|------|-------|-------|------------------------|--------------|--------------|---------|-------|
|             |      |       |       | Patient                | Premier KdV  | Dernier RdV  |         | N     |
|             |      | 1.20  | 999   | ALEXIS Andre           | 23-déc2010   | 15-déc2017   |         |       |
|             |      | 1.1.5 | 000   | ALEXIS Andre           | 17-mars-2015 | 31-mars-2015 | L'école |       |
| rendez-vous | d'un | 1.20  | 000   | BANECHI Diana          | 16-févr2012  | 19-déc2017   |         |       |
| un patient. |      | 1     | 000   | BANECHI Jean           | 28-déc2010   | 12-sept2016  |         |       |
|             |      | 1.24  |       | BANECHI Klaas          | 12-févr2015  | 20-avr2015   |         |       |
|             |      | 1     | 000   | BANECHI Klaas          | 25-janv2011  | 31-mars-2015 |         |       |
|             |      | 2 2.5 | 000   | BANECHI Luc            | 21-mai-2012  | 21-mai-2012  | Infarct |       |
|             |      | -2    | 999   | BANFCHI Iuc            | 28 déc. 2010 | 05 mai 2016  |         |       |
|             |      | 2 20  | 000   | BANECHI GORDUN Nicole  | 15-févr2012  | 05-mai-2015  |         |       |
|             |      | 1     | 000   | BANECHI-GORDUN Nicolc  | 16-mars-2015 | 23-mars-2015 | dd      |       |
|             |      | 2.27  | 999   | BONNET Martine         | 1/-déc2014   | 08-janv2018  |         |       |
|             |      | 1.1   | 000   | CHRISTIES Christiand   | 27-déc2010   | 23-avr2015   |         |       |
|             |      | 1.25  | 999   | DAHADAHD-FIELDEN Marie | 05-mai-2015  | 12-févr2018  |         |       |
|             |      | 1.18  | 999   | D'ARTAGNAN Elo         | 18-déc2014   | 22-avr2015   |         |       |
|             |      | 100   | 000   | DELAPORTE-GROSSE Effff | 12 four 2012 | 12 four 2012 | tort    |       |

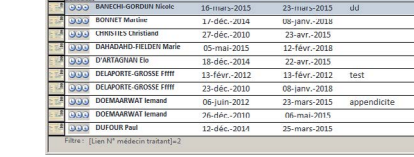

(Sélections des dates des rendez-vous) Année Trim. Mois 1.

(2)

# **L'agenda**

Clique sur le bouton **agenda** ouvre par défaut l'agenda du praticien lié à l'utilisateur et montre les diponibilités de ce praticien (à définir dans le Set Up par praticien).

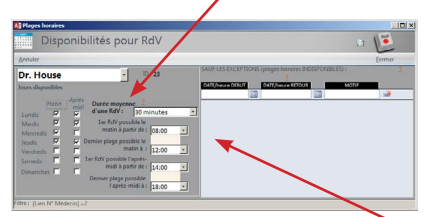

Par défaut l'agenda montre une semaine à partir d'aujourd'hui. Le minimum pour un RdV est 15 minutes (et puis un multiple de 15 minutes)

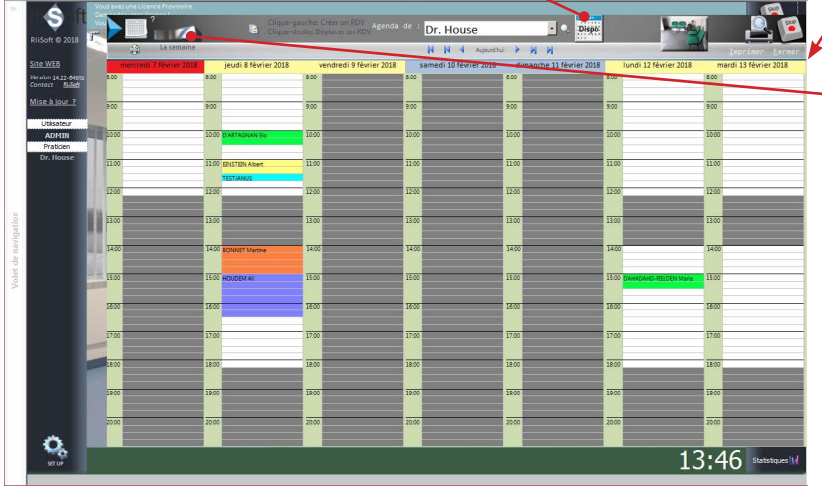

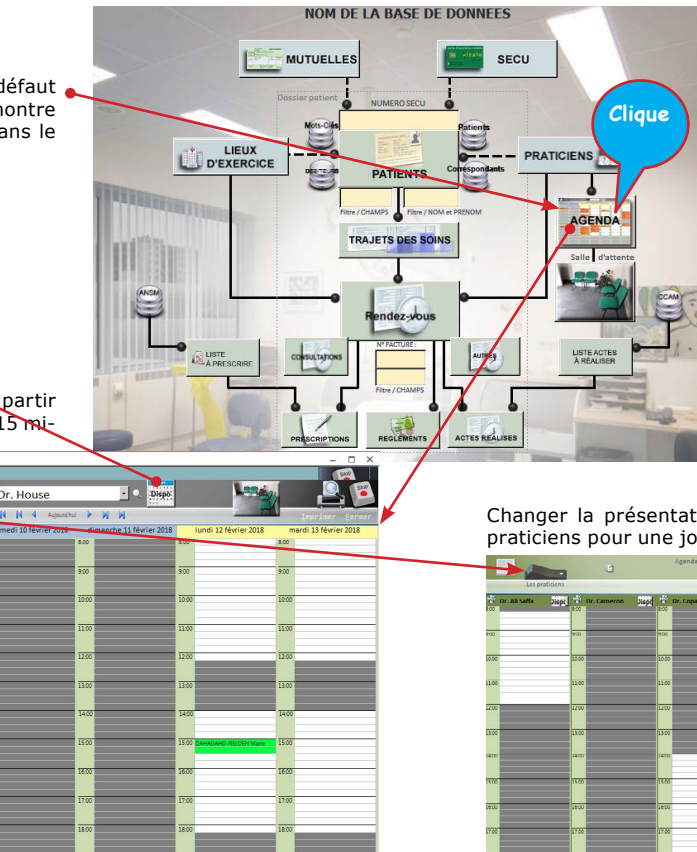

Chaque RdV est signalé par la couleur du type de RdV (couleur attribuée dans le Set Up) et le nom du patient.

Clique sur une plage blanche (libre) permet de créer un RdV. Clique sur une plage occupé (clique sur le nom du patient) ouvre le formulaire du RdV.

Si vous cliquez sur une plage nondisponible il y a un avertissement, mais cela n'empêche pas d'introduire un RdV hors disponibilités.

Changer la présentation pour montrer l'agenda de plusieurs praticiens pour une journée en même temps.

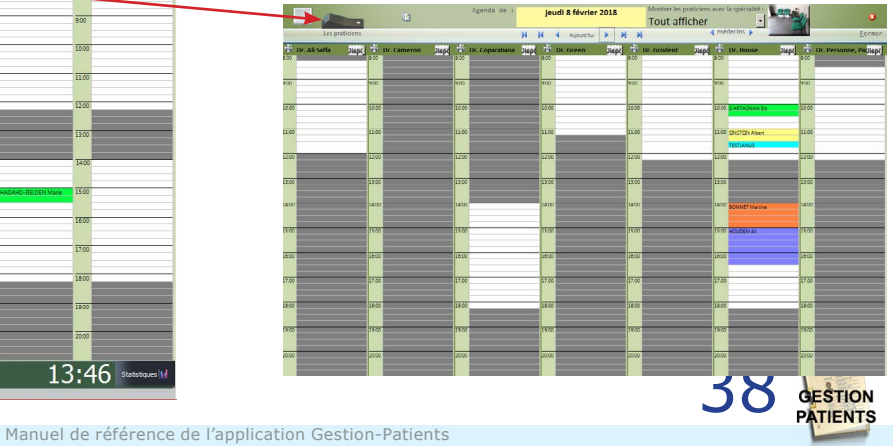

# La salle d'attente

Le bouton 'salle d'attente' montre les patients avec rendez-vous aujourd'hui pour le praticien lié à l'utilisateur entré dans la base.

Dès qu'un patient arrive on peut cliquer la case `arrivé'.

A partir de là, la minuterie note le nombre de minutes que le patient attend avant d'être pris en charge par le praticien et si le patient est en retard la case est rouge.

Si le RdV est terminé vous cliquez sur la case **Terminé**, ce qui fait dispaître le RdV de cette liste.

Il est aussi noté si c'est le praticien qui est en retard.

Si un patient n'est pas au rendez-vous on peut cliquer la case **No-Show**, ce qui fait disparaître le RdV de cette liste.

On peut afficher les rendez-vous de plusieurs particien d'une même spécialité dans une seule 'salle d'attente'.

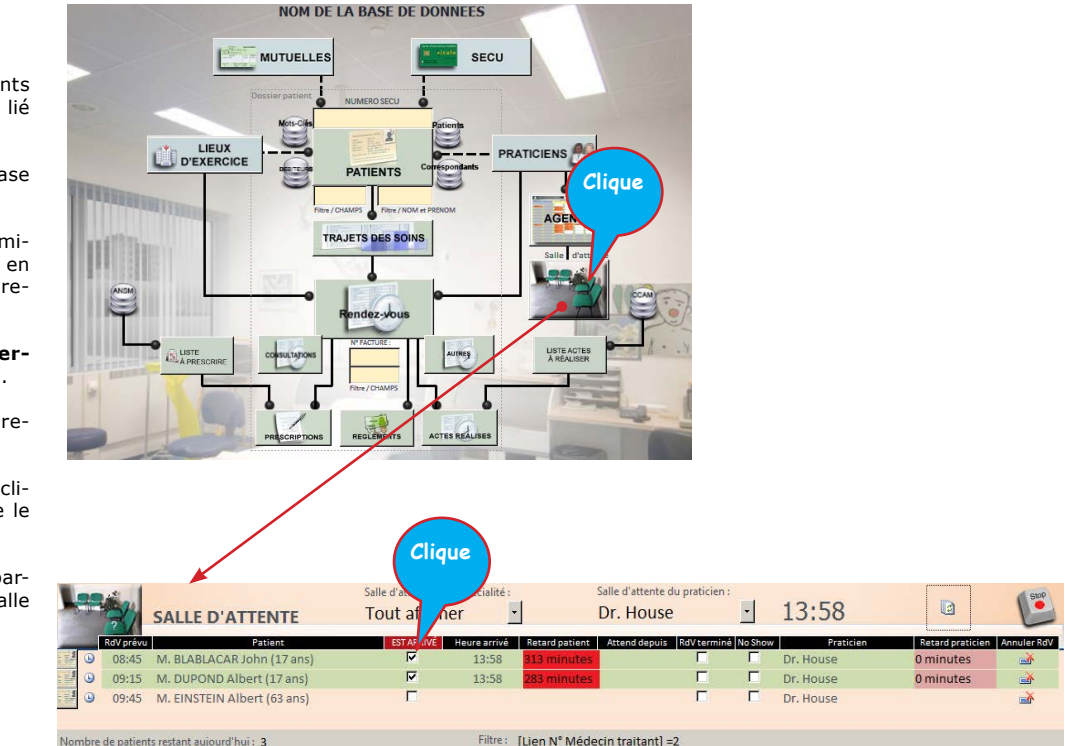

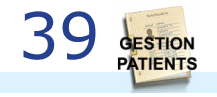

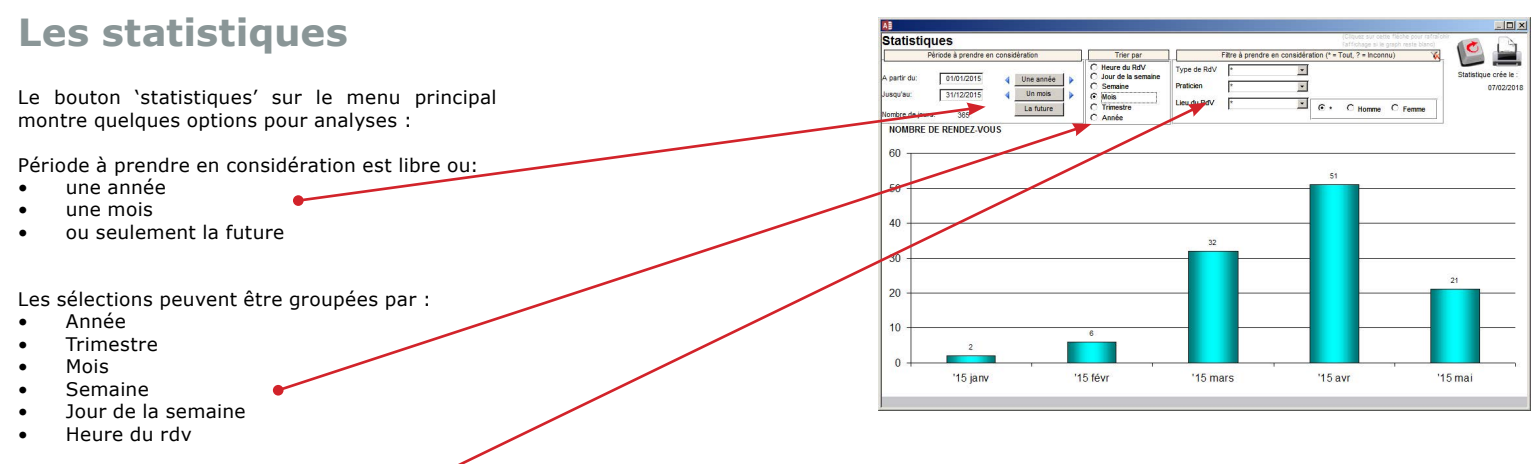

Ces résultats peuvent être filtrés par:

- Type de RdV
- Praticien
- Lieu du Rdv
- Genre

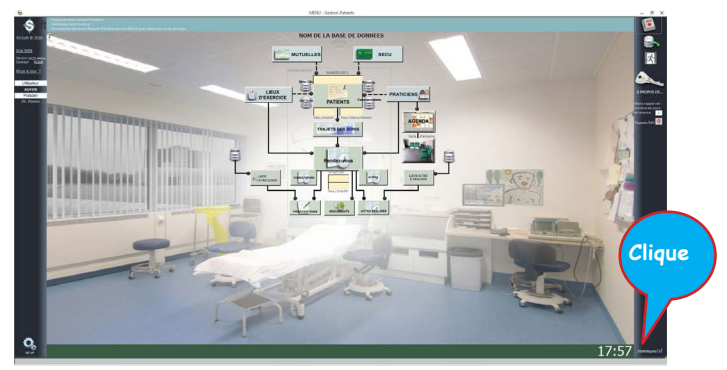

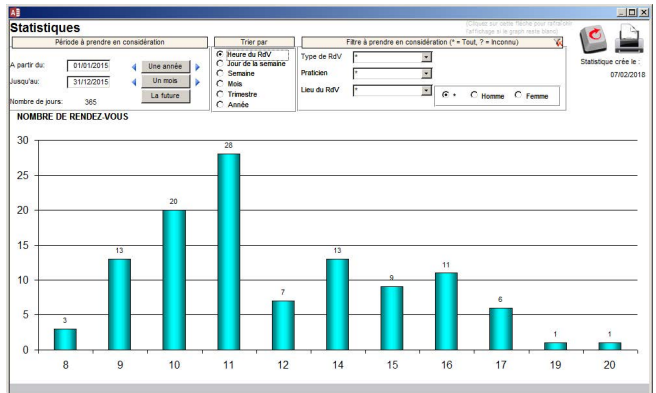

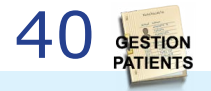

# **Listes diverses**

| Règi    | ements                      |               |          |            |                  |                             |                                  |                                                                                                    |
|---------|-----------------------------|---------------|----------|------------|------------------|-----------------------------|----------------------------------|----------------------------------------------------------------------------------------------------|
|         | REGLEMENTS                  |               |          | 01/01/1900 | - 31/12/2100 (Se | élections sur la date de pa | iement) 💦 🕜 🕼                    | 1                                                                                                    |
| and C   | Année                       | rim Mois J    | our F:   | iltrer sur | le nom du pati   | ent:                        |                                  |                                                                                                    |
|         |                             |               | - E:     | iltrer sur | le mode de rèe   | lement:                     | Imprimer Fermer                  |                                                                                                    |
|         | Patient                     | Date paiement | Nº Fact. | N* Règl.   | Paiements        | Mode paiement               | Débiteur / Référence             |                                                                                                    |
| 10      | GEBRUIKT Ferdinant          | 15/12/2017    | 822-244  | 148        | 34,00 €          | Carte bancaire              | GEBRUIKT Ferdinant               | *                                                                                                    |
| 1       | HDKJFHKLHZD Lhdjklghjkldhg  | 06/05/2015    | 825-250  | 144        |                  | MUTUELLE                    | MGEN : HDKJFHKLHZD Lhdjklghjkldh | ы¥                                                                                                    |
| 1       | BANECHI Diana               | 03/05/2015    | 774-144  | 143        | 156,91€          | Carte bancaire              | BANECHI Diana                    | ¥.                                                                                                    |
| 1       | BANECHI Klaas               | 02/05/2015    | 789-129  | 142        | 18,00€           | Espèces                     | BANECHI Klaas                    | ъ.                                                                                                    |
| 1       | HDKJFHKLHZD Lhdjklghjkldhg  | 18/04/2015    | 825-250  | 139        | 276,80€          | Espèces                     | HDKJFHKLHZD Lhdjklghjkldhg       | ŭ.                                                                                                    |
| 1       | VERHAGEN Jean               | 17/04/2015    | 2238     | 136        | 2 185,30 €       | Espèces                     | VERHAGEN Jean                    | <u>ک</u>                                                                                                    |
| 1       | BANECHI Diana               | 15/04/2015    | 809-144  | 135        | 142,00€          | Espèces                     | BANECHI Diana                    | ň.                                                                                                    |
| 1       | BANECHI Klaas               | 30/03/2015    | 790-234  | 126        | 23,00€           | Carte bancaire              | BANECHI Klaas                    | <u>ک</u>                                                                                                    |
| 1       | JDFJSDGJ Ali                | 28/03/2015    | 797-253  | 125        | 23,00€           | Carte bancaire              | JDFJSDGJ Ali                     | ъ.                                                                                                    |
| 1       | KOELANGA Claire             | 21/03/2015    | 754-252  | 123        | 63,89€           | Virement bancaire           | KOELANGA Claire                  | ъ.                                                                                                    |
| 1       | BANECHI Diana               | 16/03/2015    | 774-144  | 121        | 16,60€           | Espèces                     | BANECHI Diana                    | ъ.                                                                                                    |
| 1       | KLETSKOEK Jean              | 10/03/2015    | 769-127  | 117        | 34,00€           | Espèces                     | KLETSKOEK Jean                   | ы.                                                                                                    |
| -       | KOELANGA Claire             | 06/03/2015    | 754-252  | 116        | -21,11€          | Chèque                      | remboursement 123456             | ы.                                                                                                    |
| -       | QQQQQQ Gggggg               | 06/03/2015    | 2233     | 115        | 23,00€           | Autre                       | QQQQQQ Gggggg                    | ъ.                                                                                                    |
| 1       | KOELANGA Claire             | 06/03/2015    | 754-252  | 114        | 300,00€          | Carte bancaire              | KOELANGA Claire                  | The second second secon |
| ltre: [ | Lien N° médecin traitant]=2 |               |          |            | 145 810,48 €     |                             |                                  |                                                                                                    |

| 👌 Actes réalisés           | 01/01/1900 - 31/12/2<br>(Sélection sur la date de l'in<br>Année Trim. | tervention) 🕒 🎑 🚨               |
|----------------------------|-----------------------------------------------------------------------|---------------------------------|
| Filtrer actes :            | 💶 🗹 🚽 🏲 💉                                                             | • • • • Imprimer Lemer          |
| Date CODE ACTE             | Description                                                           | Praticien Patient               |
| 08-Janv2018 15:00 MYCODE   | Q test acte                                                           | r. House BONNET Martine         |
| 08-janv2018 15:00 WAIS     | Q WAIS                                                                | r. House BONNET Martine         |
| 08-janv2018 14:00 WAIS     | Q WAIS                                                                | )r. House DELAPORTE-GROSSE FIFF |
| a 25-déc2017 10:00 BAIS    | 🔍 ghkibnb m hkihikhkihj kihkihki 🛛 🛛                                  | )r. House EINSTEIN Albert       |
| 20-avr2016 08:15 1234TEST  | 🔍 kl;djfgkljj;dja;sdgj;sjgl;djg                                       | )r. House BLABLACAR John        |
| 20-avr2016 08:15 1234TEST  | 🔍 kl;djfgkljj;dja;sdgj;sjgl;djg                                       | r. House BLABLACAR John         |
| 20-avr2016 08:15 1234TEST  | kl;djfgkljj;dja;sdgj;sjgl;djg                                         | r. House BLABLACAR John         |
| 20-avr2016 08:15 1234TEST  | kl;djfgkljj;dja;sdgj;sjgl;djg                                         | r. House BLABLACAR John         |
| 20-avr2016 08:15 5465476   | xsdfhsdfhsdfh                                                         | r. House BLABLACAR John         |
| 14-mai-2015 10:00 1234TEST | kl;djfgkljj;dja;sdgj;sjgl;djg                                         | JDFJSDGJ Ali                    |
| 01-mai-2015 11:45 1234TEST | 🔍 kl;djfgkljj;dja;sdgi;sjgl;djg                                       | r. House BANECHI Luc            |
| 25-avr2015 14:00 5465476   | Q xsdfhsdfhsdfh                                                       | r. House TESTJANUS              |
| 3 24-avr2015 16:45 ABCDE   | Q Petit pensement                                                     | )r. House HOUDEM Ali            |
| 24-avr2015 11:30 5465476   | 🔍 xsdfhsdfhsdfh                                                       | Jr. House                       |
| 22-avr2015 11:00 1234TEST  | kl;djfgkljj;dja;sdgj;sjgl;djg                                         | PERNANDEZ-DUPONT Marguerita     |

| Prescriptions                                                                                                    | ·                                                            | Ann      | vée Trim      | Mois Jour              | Kurn    | i 🔛 ビ                       |
|----------------------------------------------------------------------------------------------------|--------------------------------------------------------------|----------|---------------|------------------------|---------|-----------------------------|
| nouler                                                                                                    | -                                                            | < · .    | · 🖌 🗉         | 2° 2° 2                | -       | Imprimer Fermer             |
| Prescrite à : BONNET Martine                                                                                                    |                                                              |          | Fréqu         | une fois par semaine   |         |                             |
| Date Prescription: 08-Jany -2018 15:00                                                                                                    | rescrite nat : Dr. Hr                                        | NISC     | Duré          | e:                     |         | -                           |
| Libellé: Aller au cinéma                                                                                                    | and prove the second                                         |          |               |                        |         | 677                         |
| Noter -                                                                                                    | Martin                                                       | onlongue | Prix:         | Factu                  | rer : E | Montrer les autres patients |
| 140165 -                                                                                                    | PUTECHE                                                      | oncongue | e oronee . I  |                        |         | = -                         |
|                                                                                                    |                                                              |          |               |                        |         | N* identifiant              |
|                                                                                                    |                                                              |          |               |                        |         | 269                         |
| Spécialité pharmaceutique/Acte/Activité                                                                                                    | Type de Traitemer                                            | ALD ALD  | Date          | Patient                | Factor  | er Prescrite par            |
| <ul> <li>Aller au cinéma</li> </ul>                                                                                                    | Activité                                                     | Г        | 08-janv2018   | BONNET Martine         | Г       | Dr. House                   |
| ASPIRINE DU RHÔNE 500 mg, comprimé                                                                                                    | Médication                                                   |          | 08-janv2018   | BONNET Martine         | 2       | Dr. House                   |
| <ul> <li>FERVEX ADULTES FRAMBOISE, granulés p</li> </ul>                                                                                                    | or Médication                                                |          | 08-janv2018   | BONNET Martine         | 4       | Dr. House                   |
| <ul> <li>Aller au cinéma</li> </ul>                                                                                                    | Activité                                                     |          | 08-janv2018   | DELAPORTE-GROSSE Fffff | 5       | Dr. House                   |
| 8 Seflechir                                                                                                    | Activité                                                     |          | 25-déc2017    | EINSTEIN Albert        |         | Dr. House                   |
| Faire du sport                                                                                                    | Activité                                                     |          | 25-déc2017    | EINSTEIN Albert        |         | Dr. House                   |
| ALCOOL MODIFIE GIFRER, solution pour a                                                                                                    | pj Médication                                                |          | 25-déc2017    | EINSTEIN Albert        | 5       | Dr. House                   |
| Aller au cinéma                                                                                                    | Activité                                                     |          | 25-déc2017    | EINSTEIN Albert        |         | Dr. House                   |
| ECONAZOLE ARROW L.P. 150 mg. ovule à                                                                                                    | lil Médication                                               |          | 25-déc2017    | EINSTEIN Albert        | 2       | Dr. House                   |
| 3 S Faire du sport                                                                                                    | Activité                                                     |          | 14-sept2016   | KLETSKOEK-ANNE Anne    | 2       | Dr. House                   |
| Q Faire le tour du quartier                                                                                                    | Activité                                                     | <b>D</b> | 12-sept -2016 | BANECHI Jean           |         | Dr. House                   |
| ALCOOL MODIFIE API, solution pour appl                                                                                                    | icitest                                                      | D        | 20-avr2016    | BLABLACAR John         | V       | Dr. House                   |
| ALCOOL MODIFIE APL solution pour appl                                                                                                    | ici test                                                     | 11       | 20-avr2016    | BLABLACAN John         | M       | Dr. House                   |
| ALCOOL MODIFIE APL solution pour appl                                                                                                    | icitest                                                      |          | 19-avr2016    | BLABLACAR John         | 5       | Dr. House                   |
| ALCOOL MODIFIE APL solution pour appl                                                                                                    | icitest                                                      |          | 19-avr -2016  | BLABLACAR John         | 2       | Dr. House                   |
| A REAL PROPERTY OF A REAL PROPERTY OF A REAL PROPER | THE R P. LEWIS CO., NAMES OF TAXABLE PARTY OF TAXABLE PARTY. |          | ** 0.1. 2010  |                        |         |                             |

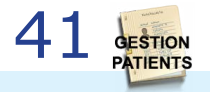

# ANSM, classification et CCAM

| A Liste    | spécialités pharmaceutiques c         | lans la base des médicaments                     |                                         |                                |
|------------|---------------------------------------|--------------------------------------------------|-----------------------------------------|--------------------------------|
| Tout A     | BCDEFGH                               | IJKLMNOPQ                                        | R S T U V W X Y Z #                     | (nombre trouvé : 667)          |
| Fitre/spé  | cialité Filtre/substance              |                                                  |                                         |                                |
|            | © Cor                                 | nmercialisees C) Non comm. C Toutes              | Réinitialiser (2)                       |                                |
| CIS        | Dènominati                            | on de la spècialité pharmaceutique               | Forme pharmaceutique                    | Voies d'administration         |
| 69570312   | MABELIO 500 mg, poudre pou            | r solution à diluer pour solution pour perfus    | sion poudre pour solution à diluer pour | intraveineuse                  |
| 65348481   | MABTHERA 100 mg, solution à           | diluer pour perfusion                            | solution à diluer pour perfusion        | intraveineuse                  |
| 65314657   | MABTHERA 1400 mg, solution            | pour injection sous-cutanée                      | solution injectable                     | sous-cutanée                   |
| 62002638   | MABTHERA 500 mg, solution à           | diluer pour perfusion                            | solution à diluer pour perfusion        | intraveineuse                  |
| 66460615   | MACROGOL 4000 MYLAN 10 g              | poudre pour solution buvable en sachet-de        | ose poudre pour solution buvable        | orale                          |
| 61535416   | MACROGOL 4000 SANDOZ 10               | g, poudre pour solution buvable en sachet        | poudre pour solution buvable            | orale                          |
| 60462538   | MACROGOL BIOGARAN 10 g, p             | oudre pour solution buvable en sachet-dos        | e poudre pour solution buvable          | orale                          |
| 68004215   | MADECASSOL 1 POUR CENT, o             | rême                                             | crème                                   | cutanée                        |
| 60338355   | MADECASSOL 10 mg, comprim             | é                                                | comprimé                                | orale                          |
| 68633852   | MAG 2 100 mg, comprimé                |                                                  | comprimé                                | orale                          |
| 64801797   | MAG 2 SANS SUCRE 122 mg, se           | olution buvable en ampoule édulcoré à la sa      | ccharine sod solution buvable           | orale                          |
| 64799780   | MAG 2, poudre pour solution I         | buvable en sachet                                | poudre buvable pour solution            | orale                          |
| 64126741   | MAGINJECTABLE 0,8 POUR CE             | NT, solution injectable                          | solution injectable                     | intramusculaire; intraveineuse |
| 68617360   | MAGNE B6 48 mg/5 mg, comp             | rimé enrobé                                      | comprimé enrobé                         | orale                          |
| (Cliquez   | sur une ligne pour voir les présentat | tions et composants de la spécialité pharmaceuti | ique)                                   | 000/0-6                        |
| Autorisati | on active                             | Procédure nationale                              | Commercialisée                          | 0264893                        |
| O BOOM     | ration commercialisation              | resentation                                      | Dénomination de                         | la substance                   |
| 30 ampou   | le(s) en verre jaune(brun) de 10 n    | nl Présentation activ                            | e MAGNÉSIUM (PIDOLATE DE)               | ee                             |
| Déclaratio | n de commercialisation                | 24/12/2010                                       | 1500 mg / 10 ml de solution             |                                |
|            |                                       |                                                  | MAGNÉSIUM                               |                                |
|            |                                       |                                                  | 122 mg / 10 ml de solution              |                                |
|            |                                       |                                                  |                                         |                                |
|            |                                       |                                                  |                                         |                                |
|            |                                       |                                                  |                                         |                                |
|            |                                       |                                                  |                                         |                                |
|            |                                       |                                                  |                                         |                                |
|            |                                       |                                                  |                                         |                                |
| 1          |                                       |                                                  |                                         |                                |

Si la liste des médicaments ANSM est téléchargée et introduite dans la base C:\Gestion-Patients\Médicaments\BaseAFSSAP.accdb on peut faire des recherches et choix dans cette base pour sélectionner une spécialité pharmatceutique comme prescription. DOUBLE-CLIQUE pour sélectionner un CODE ACTE TECHNIQUE Ini x plier +1 Replier Replier -1 04.01.04.01 Artériographie coronaire [Coronarographie] + 📄 01 SYSTÈME NERVEUX CENTRAL, PÉRIPHÉRIQUE ET AUTONOME + 0 02 OEIL ET ANNEXES O ORETUE O 4 APPAREIL CIRCULATOIRE 04.01 ACTES DIAGNOSTIQUES SUR L'APPAREIL CIRCULATOIRE + 😑 04.01.01 Explorations électrophysiologiques de l'appareil circulatoire Détails Actes Analyses Actes + 0104.01.02 Étude des pressions et des débits de l'appareil circulatoire + 04.01.03 Échographie de l'appareil circulatoire Mair 04.01.04 Radiographie de l'appareil circulatoir Trim 2018 💽 🍉 🖲 04.01.04.01 Artériographie coronaire [Corona • \* • \* • 04.01.04.02 Artériographie de l'aorte [Aortographie] 04.01.04.03 Artériographie pulmonaire 04.01.04.04 Artériographie des artères intrathoraciques à destination pariétale ou viscérale -04.01.04.05 Artériographie des aves cervicocéphaliques 04.01.04.06 Actériographie du membre supérieur Nombre de RdV incluant cette acte: 04.01.04.07 Artériographie de la moelle épinière 04.01.04.08 Artériographie des branches de l'aorte abdominale ou de l'artère illague interne 04.01.04.09 Artériographie du membre inférieur Total tarif de base actes sur fiches RdV: 04.01.04.05 Ar tendgraphie da mendre mendel 04.01.04.10 Phlébographie des axes cervicocéphaliques 04.01.04.11 Phlébographie du membre supérieur 04 01 04 12 Phébographie de la veine cave supérieure Total tarif consultations sur fiches RdV 04.01.04.13 Phlébographie du membre inférieur 04.01.04.14 Phlébographie de la veine cave inférieure 04.01.04.15 Angiographie de l'oeil 04.01.04. 15 Anglographie de l'oei Total dépassements hono. sur fiches RdV: 04.01.05 Scanographie de l'appareil circulatoire 04.01.06 Remnographie [IRM] de l'appareil circulatoire 04 01 07 Sciptoraphia de l'appareil circi latoire 04.01.08 Épreuves fonctionnelles de l'appareil circulatoire 04.01.09 Ponction, biopsie et prélèvement de l'appareil circulatoire Total Base+Dh+Cons. sur fiches RdV: 04.01.10 Examen anatomopathologique de l'appareil cardiovasculaire 04.01.11 Autres actes diagnostiques sur l'appareil circulatoire + i 04.02 ACTES THÉRAPEUTIQUES SUR LE COEUR ET SES VAISSEAUX + 0104.03 ACTES THÉRAPELITIQUES SUR LES ARTÈRES + 04.04 ACTES THÉRAPEUTIQUES SUR LES VEINES 04.05 AUTRES ACTES THÉRAPEUTIQUES SUR LES VAISSEAUX 04.06 ACTES THÉRAPEUTIQUES POUR MALFORMATION CONGÉNITALE DU COEUR ET DES VAISSEAUX SUPF 04.07 ASSISTANCE CIRCLE ATOIRE 05 SYSTÈME IMMUNITAIRE ET SYSTÈME HÉMATOPOIÉTIQUE 06 APPAREIL RESPIRATOIRE 07 APPARETI DIGESTIE 08 APPAREIL URINAIRE ET GÉNITAL 09 ACTES CONCERNANT LA PROCRÉATION, LA GROSSESSE ET LE NOUVEAU-NÉ 10 GLANDES ENDOCRINES ET MÉTABOLISME 11 APPADETI OSTÉOADTICIII ATRE ET MUSCUI ATRE DE LA TÊTE 12 APPAREIL OSTÉOARTICULAIRE ET MUSCULAIRE DU COU ET DU TRONC 13 APPAREIL OSTÉOARTICULAIRE ET MUSCULAIRE DU MEMBRE SUPÉRIEUR 14 APARELLOSTÉOARTICULAIRE ET MUSCULAIRE DU MEMBRE MIÉRIEUR 14 APPARELLOSTÉOARTICULAIRE ET MUSCULAIRE DU MEMBRE MIÉRIEUR 15 APPARELLOSTÉOARTICULAIRE ET MUSCULAIRE SANS PRÉCISION TOPOGRAPHIQUE

Si l'Excel des actes CCAM est téléchargé et introduite dans Gestion-Patients on peut faire des recherches dans cette liste et sélectionner une acte dans un RdV. L'onglet à droite permet de totaliser les occurences des actes pour une période.

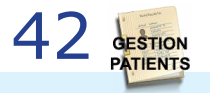

# Analyse des mots clés

Les mots clés sont définis dans le Set Up.

AB

Mots

clés

Déplier +1

+ Rein (2 fois)

Un mot clé peut contenir d'autres mots clés (jusqu'a 6 niveaux).

Un mot clé peut être attribué à un patient sur la FICHE du patient ou pendant un rendez-vous de ce patient.

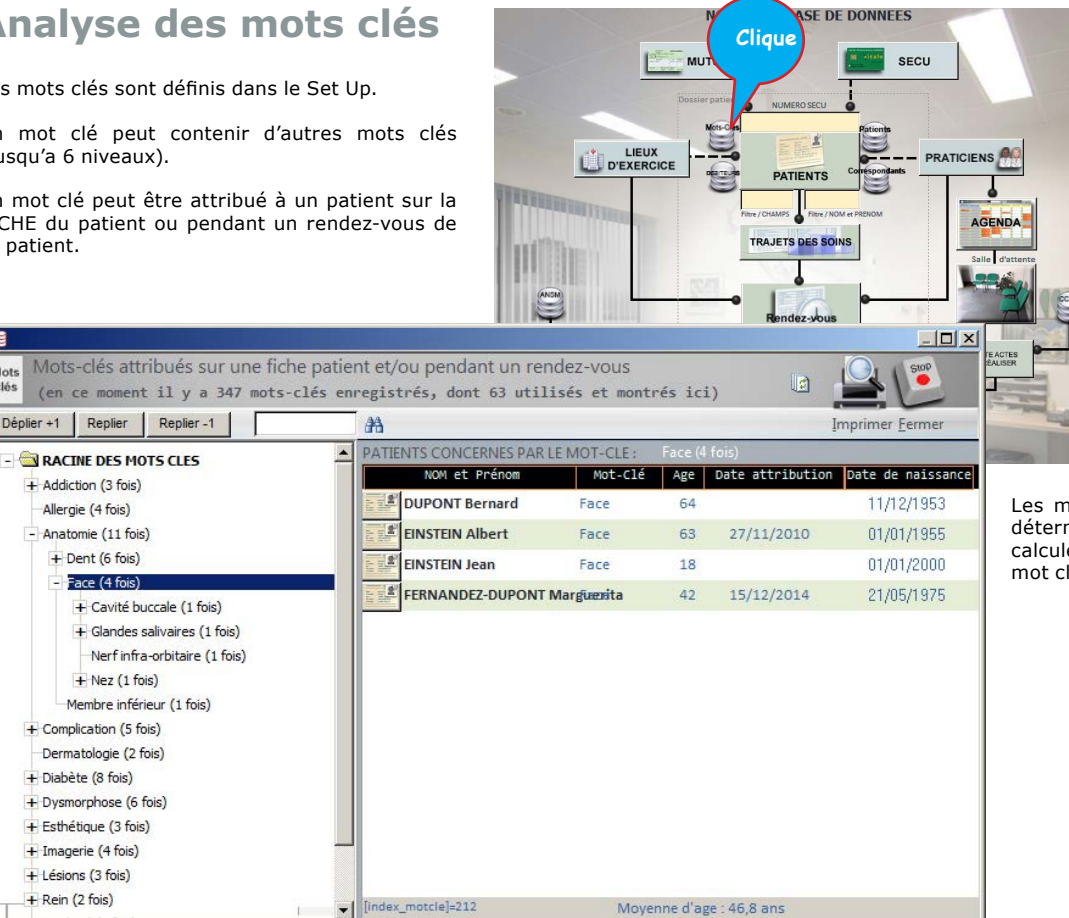

Les mots clés pemettent de faire des analyses, déterminer la fréquence d'un mot clé, permet de calculer la moyenne d'age des patients avec ce mot clé.

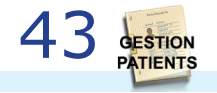

# <u>6 Dépister des erreurs</u>

Gestion-Patients est programmé sur MSOffice Pro. Ceci veut dire que le bon fonctionnement de Gestion-Patients dépend de la présence d'un certain nombre de 'références' fournis par Microsoft Office. Si une des références n'est pas trouvée Gestion-Patients peut produire des erreurs aléatoires. Pour dépister les dépendances manquantes Gestion-Patients produit un rapport nommé Gestion-Patients-REFERENCES.txt au démarrage.

Si au démarrage Gestion-Patients donne une message d'erreur vous devez ouvrir ce fichier Gestion-Patients-REFERENCES.txt qui est soit dans 'documents', soit dans C:\ Gestion-Patients, soit autre part.....(avec notepad par exemple)

*(la date et l'heure de la création du fichier doivent correspondre au dernier démarrage de Gestion-Patients)* 

Dans ce fichier il est noté l'état des références vers des fichiers externes à Gestion-Patients. Gestion-Patients doit avoir accès à ces fichiers. Ces fichiers viennent avec l'installation de windows et/ou d'Office.

Si une de ces références est 'manquante' ou broken ou autre que REFERENCE OK Gestion-Patients va produire des erreurs aléatoires. C'est preuve que Windows et/ou Office n'est pas correctement installé. Généralement une réinstallation correcte de MSOffice résoud le problème. Un contenu type de ce fichier est montré à côté (exemple avec W7-64 bits et MSOffice 2013 en 64bits):

### 07/02/2018 07:24:07 RAPPORT DE L'INSTALLATION D'OFFICE POUR : C:\Gestion-Patients\Gestion-Patients-14.22-MSO64bits.accde

```
_____
Access version : 15.0.4963.1000 (64bits)
IET/ACE version: 15.0.4873.1000
IFT utilisateur: Admin
WIN utilisateur: RLI
Ordinateur : RLI-PC
ETAT DES REFERENCES VBA :
VBA
Visual Basic For Applications
C:\PROGRA~1\COMMON~1\MICROS~1\VBA\VBA7.1\VBE7.DLL
REFERENCE OK
Access
Microsoft Access 15.0 Object Library
C:\Program Files\Microsoft Office\Office15\MSACC.OLB
REFERENCE OK
_____
DAO
Microsoft Office 15.0 Access database engine Object Library
C:\Program Files\Common Files\Microsoft Shared\OFFICE15\ACEDAO.DLL
REFERENCE OK
_____
Office
Microsoft Office 15.0 Object Library
C:\Program Files\Common Files\Microsoft Shared\OFFICE15\MSO.DLL
REFERENCE OK
_____
WIA
Microsoft Windows Image Acquisition Library v2.0
C:\Windows\System32\wiaaut.dll
REFERENCE OK
WMPL ib
Windows Media Player
C:\Windows\system32\wmp.dll
REFERENCE OK
Scripting
Microsoft Scripting Runtime
C:\Windows\system32\scrrun.dll
REFERENCE OK
MSForms
Microsoft Forms 2.0 Object Library
C:\Windows\system32\FM20.DLL
REFERENCE OK
stdole
OLE Automation
C:\Windows\system32\stdole2.tlb
REFERENCE OK
```

\_\_\_\_\_

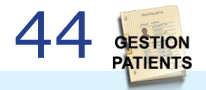